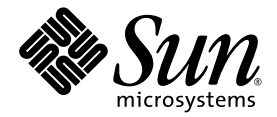

# Sun Java<sup>™</sup> Workstation W1100z and W2100z User Guide

Sun Microsystems, Inc. www.sun.com

Part No. 817-6585-11 October 2004, Revision A

Submit comments about this document at: http://www.sun.com/hwdocs/feedback

Copyright 2004 Sun Microsystems, Inc., 4150 Network Circle, Santa Clara, California 95054, U.S.A. All rights reserved.

Sun Microsystems, Inc. has intellectual property rights relating to technology that is described in this document. In particular, and without limitation, these intellectual property rights may include one or more of the U.S. patents listed at http://www.sun.com/patents and one or more additional patents or pending patent applications in the U.S. and in other countries.

This document and the product to which it pertains are distributed under licenses restricting their use, copying, distribution, and decompilation. No part of the product or of this document may be reproduced in any form by any means without prior written authorization of Sun and its licensors, if any.

Third-party software, including font technology, is copyrighted and licensed from Sun suppliers.

Parts of the product may be derived from Berkeley BSD systems, licensed from the University of California. UNIX is a registered trademark in the U.S. and in other countries, exclusively licensed through X/Open Company, Ltd.

Sun, Sun Microsystems, the Sun logo, AnswerBook2, docs.sun.com, SunSolve, SunService, Java, and Solaris are trademarks or registered trademarks of Sun Microsystems, Inc. in the U.S. and in other countries.

All SPARC trademarks are used under license and are trademarks or registered trademarks of SPARC International, Inc. in the U.S. and in other countries. Products bearing SPARC trademarks are based upon an architecture developed by Sun Microsystems, Inc.

The OPEN LOOK and Sun™ Graphical User Interface was developed by Sun Microsystems, Inc. for its users and licensees. Sun acknowledges the pioneering efforts of Xerox in researching and developing the concept of visual or graphical user interfaces for the computer industry. Sun holds a non-exclusive license from Xerox to the Xerox Graphical User Interface, which license also covers Sun's licensees who implement OPEN LOOK GUIs and otherwise comply with Sun's written license agreements.

U.S. Government Rights—Commercial use. Government users are subject to the Sun Microsystems, Inc. standard license agreement and applicable provisions of the FAR and its supplements.

DOCUMENTATION IS PROVIDED "AS IS" AND ALL EXPRESS OR IMPLIED CONDITIONS, REPRESENTATIONS AND WARRANTIES, INCLUDING ANY IMPLIED WARRANTY OF MERCHANTABILITY, FITNESS FOR A PARTICULAR PURPOSE OR NON-INFRINGEMENT, ARE DISCLAIMED, EXCEPT TO THE EXTENT THAT SUCH DISCLAIMERS ARE HELD TO BE LEGALLY INVALID.

Copyright 2004 Sun Microsystems, Inc., 4150 Network Circle, Santa Clara, Californie 95054, Etats-Unis. Tous droits réservés.

Sun Microsystems, Inc. a les droits de propriété intellectuels relatants à la technologie qui est décrit dans ce document. En particulier, et sans la limitation, ces droits de propriété intellectuels peuvent inclure un ou plus des brevets américains énumérés à http://www.sun.com/patents et un ou les brevets plus supplémentaires ou les applications de brevet en attente dans les Etats-Unis et dans les autres pays.

Ce produit ou document est protégé par un copyright et distribué avec des licences qui en restreignent l'utilisation, la copie, la distribution, et la décompilation. Aucune partie de ce produit ou document ne peut être reproduite sous aucune forme, par quelque moyen que ce soit, sans l'autorisation préalable et écrite de Sun et de ses bailleurs de licence, s'il y e na.

Le logiciel détenu par des tiers, et qui comprend la technologie relative aux polices de caractères, est protégé par un copyright et licencié par des fournisseurs de Sun.

Des parties de ce produit pourront être dérivées des systèmes Berkeley BSD licenciés par l'Université de Californie. UNIX est une marque déposée aux Etats-Unis et dans d'autres pays et licenciée exclusivement par X/Open Company, Ltd.

Sun, Sun Microsystems, le logo Sun, AnswerBook2, docs.sun.com, SunSolve, SunService, Java, et Solaris sont des marques de fabrique ou des marques déposées de Sun Microsystems, Inc. aux Etats-Unis et dans d'autres pays.

Toutes les marques SPARC sont utilisées sous licence et sont des marques de fabrique ou des marques déposées de SPARC International, Inc. aux Etats-Unis et dans d'autres pays. Les produits portant les marques SPARC sont basés sur une architecture développée par Sun Microsystems, Inc.

L'interface d'utilisation graphique OPEN LOOK et Sun™ a été développée par Sun Microsystems, Inc. pour ses utilisateurs et licenciés. Sun reconnaît les efforts de pionniers de Xerox pour la recherche et le développement du concept des interfaces d'utilisation visuelle ou graphique pour l'industrie de l'informatique. Sun détient une license non exclusive de Xerox sur l'interface d'utilisation graphique Xerox, cette licence couvrant également les licenciées de Sun qui mettent en place l'interface d'utilisation graphique OPEN LOOK et qui en outre se conforment aux licences écrites de Sun.

LA DOCUMENTATION EST FOURNIE "EN L'ÉTAT" ET TOUTES AUTRES CONDITIONS, DECLARATIONS ET GARANTIES EXPRESSES OU TACITES SONT FORMELLEMENT EXCLUES, DANS LA MESURE AUTORISEE PAR LA LOI APPLICABLE, Y COMPRIS NOTAMMENT TOUTE GARANTIE IMPLICITE RELATIVE A LA QUALITE MARCHANDE, A L'APTITUDE A UNE UTILISATION PARTICULIERE OU A L'ABSENCE DE CONTREFAÇON.

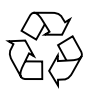

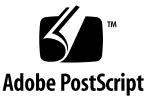

### Contents

### Preface vii

| 1. | Introduction to the Sun | Java | Workstation | W1100z and | W2100z | 1–1 |
|----|-------------------------|------|-------------|------------|--------|-----|
|    |                         |      |             |            |        |     |

. . . . . . . .

- 1.1 Features 1–2
- 1.2 Operating System and Software 1–3
  - 1.2.1 Operating System Software 1–3
  - 1.2.2 Supplemental CD Software 1-4
  - 1.2.3 Java Desktop System 1–4
- 1.3 Hardware System Overview 1–5
  - 1.3.1 External Components 1–5
  - 1.3.2 Internal Components 1–7
- 1.4 Powering the Workstation On and Off 1–9
  - 1.4.1 Powering On the Workstation 1–9
  - 1.4.2 Powering Off the Workstation 1–10
  - 1.4.3 Power Interruptions 1–10
- 1.5 Customer Orderable Components 1–11

#### 2. Troubleshooting 2–1

- 2.1 Visual Inspection 2–2
  - 2.1.1 Performing an External Visual Inspection 2–2

- 2.1.2 Performing an Internal Visual Inspection 2–2
- 2.2 Troubleshooting Procedures 2–3
- 2.3 Technical Assistance 2–5

#### 3. Diagnostics 3–1

- 3.1 Diagnostics Main Menu 3–2
- 3.2 System Information Menu 3–3
- 3.3 Advanced Diagnostics 3–4
  - 3.3.1 Hard Disk Testing 3–6
- 3.4 Immediate Burn-In Testing 3–8
- 3.5 Deferred Burn-In Testing 3–10
- 3.6 Create Diagnostic Partition 3–11
  - 3.6.1 Removing Existing Partitions on a Hard Disk 3–12
  - 3.6.2 Adding a Diagnostic Partition to the First Bootable Disk 3–13
  - 3.6.3 Creating a Log File on the Diagnostic Partition 3–14
  - 3.6.4 Accessing the Diagnostic Partition Under Red Hat Linux 3–15
  - 3.6.5 Accessing the Diagnostic Partition Under Solaris x86 3–16
  - 3.6.6 Accessing the Diagnostic Partition Under Windows 3–17
- 3.7 Show Results Summary 3–17
- 3.8 Print Results Report 3–19
- 3.9 About Pc-Check 3–19
- 3.10 Exit to DOS 3-19

#### 4. Maintaining the Workstation 4–1

- 4.1 Tools and Supplies Needed 4–1
- 4.2 Installation Precautions 4–2
  - 4.2.1 ESD Precautions 4–2
  - 4.2.2 Preinstallation Instructions 4–2
  - 4.2.3 Postinstallation Instructions 4–3

| 4.3 Opening the Workstation | 4 - 4 |
|-----------------------------|-------|
|-----------------------------|-------|

- 4.3.1 Removing the Access Panel 4–4
- 4.3.2 Removing the Front Bezel 4–5
- 4.4 Location of Components 4–7
- 4.5 Customer Replaceable Unit (CRU) Procedures 4–8
  - 4.5.1 Replacing or Adding Hard Disk Drives 4–9
  - 4.5.2 Replacing a CD/DVD Drive 4–12
  - 4.5.3 Replacing Optional Storage Devices 4–14
  - 4.5.4 Replacing a CPU 4–15
  - 4.5.5 Replacing or Adding DIMMs 4–23
  - 4.5.6 Installing a PCI or AGP Card 4–26
  - 4.5.7 Replacing the System Battery 4–31
  - 4.5.8 Replacing the System Fan 4–31
  - 4.5.9 Replacing the Power Supply 4–33
  - 4.5.10 Replacing the USB Audio Card Assembly 4–34
  - 4.5.11 Replacing the Operator's Panel 4–36
  - 4.5.12 Replacing System Cables 4–37
  - 4.5.13 Replacing the Mezzanine Card 4–40
  - 4.5.14 Replacing the Extender Card 4–41
  - 4.5.15 Replacing the Motherboard 4–43

#### A. System Specifications A–1

- A.1 Physical Specifications A–1
- A.2 Power Specifications A–2
- A.3 Environmental Specifications A–3

### Preface

The *Sun Java Workstation W1100z and W2100z User Guide* provides a detailed description of the hardware and software applications used to support the Sun Java Workstation W1100z and W2100z. This book is intended for system administrators, network administrators, or service technicians who have knowledge of workstation hardware and software.

### How This Book is Organized

Chapter 1 contains an overview of the Sun Java Workstation W1100z and W2100z.

Chapter 2 contains information on troubleshooting the workstations.

Chapter 3 contains information on diagnostics.

Chapter 4 contains information on removing and replacing components.

Appendix A contains information on system specifications.

## **Typographic Conventions**

| Typeface <sup>*</sup> | Meaning                                                                                                    | Examples                                                                                                    |
|-----------------------|----------------------------------------------------------------------------------------------------|----------------------------------------------------------------------------------------------------|
| AaBbCc123             | The names of commands, files,<br>and directories; on-screen<br>computer output                                              | Edit your.login file.<br>Use ls -a to list all files.<br>% You have mail.                                                                                                    |
| AaBbCc123             | What you type, when contrasted with on-screen computer output                                                               | % <b>su</b><br>Password:                                                                                                    |
| AaBbCc123             | Book titles, new words or terms,<br>words to be emphasized.<br>Replace command-line variables<br>with real names or values. | Read Chapter 6 in the <i>User's Guide</i> .<br>These are called <i>class</i> options.<br>You <i>must</i> be superuser to do this.<br>To delete a file, type rm <i>filename</i> . |

\* The settings on your browser might differ from these settings.

### **Contacting Sun Technical Support**

If you have technical questions about this product that are not answered in this document, go to:

http://www.sun.com/service/contacting/

For online technical support, go to:

http://www.sun.com/service/online/

If you want to create an account with http://www.sun.com, click on Register under My Online Account on the right.

## **Related Documentation**

| Application               | Title                                                                 | Part Number         |
|---------------------------|-----------------------------------------------------------------------|---------------------|
| System setup information  | Sun Java Workstation W1100z and<br>W2100z Workstations Setup Poster   | 817-6583- <i>xx</i> |
| Installation information  | Sun Java Workstation W1100z and<br>W2100z Getting Started Guide       | 817-6584- <i>xx</i> |
| Safety Information        | Sun Java Workstation W1100z and<br>W2100z Safely and Compliance Guide | 817-6586- <i>xx</i> |
| Late-breaking information | Sun Java Workstation W1100z and<br>W2100z Release Notes               | 817-6587 <i>-xx</i> |

## Accessing Sun Documentation Online

You can view, print, or purchase a broad selection of Sun documentation, including localized versions, at:

http://www.sun.com/documentation/

You can access the latest version of Sun Java Workstation W1100z and W2100z documentation from the Documentation link at:

```
http://www.sun.com/w1100z
http://www.sun.com/w2100z
```

## **Privacy Policy**

Sun Microsystems, Inc. is committed to respecting your privacy and recognizes the need for appropriate protection and management of personally identifiable information you share with us.

Review our privacy policy at http://www.sun.com/privacy/ to understand the steps we take to respect your privacy.

### Warranty

For specific details regarding your warranty, visit:

http://www.sun.com/service/support/warranty/index.html

### Sun Welcomes Your Comments

Sun is interested in improving its documentation and welcomes your comments and suggestions. You can submit your comments by going to:

http://www.sun.com/hwdocs/feedback/

Please include the title and part number of your document with your feedback. The part number of this *Sun Java Workstation W1100z and W2100z User Guide* is 817-6585-11.

CHAPTER

### Introduction to the Sun Java Workstation W1100z and W2100z

The Sun Java Workstation W1100z and W2100z are AMD Opteron processor based systems. The workstations come with one or two AMD 64 Opteron processors preinstalled on the onboard AMD socket 940 receptacles. Up to 16 GB of dual-channel registered ECC 400 DDR SDRAM is available for the two-processor system (four DIMMs per processor). Hard drive capacity includes up to two internal PATA-100 80 GB hard drives or up to two 73 GB Ultra 320 SCSI hard drives.

The Sun Java Workstation W1100z and W2100z are equipped with one AGP8x slot for high-end graphics cards and one 133 MHz and four 100 MHz PCI-X slots. The workstation also includes a Gigabit Ethernet interface, two IEEE 1394 interfaces, five USB 2.0 interfaces, and industry-standard audio interfaces.

The following sections are included in this chapter:

- Section 1.1, "Features" on page 1-2.
- Section 1.2, "Operating System and Software" on page 1-3.
- Section 1.3, "Hardware System Overview" on page 1-5.
- Section 1.4, "Powering the Workstation On and Off" on page 1-9.
- Section 1.5, "Customer Orderable Components" on page 1-11.

# 1.1 Features

TABLE 1-1 shows the system's key components.

| TABLE 1-1 Sun Java Workstation W1100z and W2100z Feat |
|-------------------------------------------------------|
|-------------------------------------------------------|

| Component        | Description                                                                                                    |  |  |  |
|------------------|----------------------------------------------------------------------------------------------------|--|--|--|
| СРИ              | <ul> <li>One 64-bit AMD Opteron processor (W1100z) or two 64-bit AMD Opteron processors (W2100z). The Sun Java Workstation W1100z is not upgradable to two processors.</li> <li>Processor frequencies: 1.8 GHz and faster</li> <li>Un to 1 MB level 2 cache</li> </ul>                       |  |  |  |
| Memory           | <ul> <li>Four DIMM slots per processor.</li> <li>Each DIMM socket on board supports 512 MB, 1 GB or 2 GB DDR 400 SDRAM (3.05 cm max. height) modules.</li> <li>Note: For the two-processor configuration, the system supports eight slots and a maximum memory capacity of 16 GB.</li> </ul> |  |  |  |
| Media storage    | CD-RW/DVD-ROM and DVD-RW drives                                                                                                    |  |  |  |
| Hard disk drives | Up to two USCSI320 73 GB drives or up to two PATA100 80 GB drives. Hard drive types cannot be combined.                                                                                                    |  |  |  |
| Power supply     | 550W PSU                                                                                                    |  |  |  |
| Network I/O      | Onboard Broadcom BCM5703ci 10/100/1000BASE-T Gigabit<br>Ethernet controller                                                                                                    |  |  |  |
| PCI I/O          | <ul><li>Five PCI bus slots with four separate bus segments</li><li>One half-length 133 MHz PCI-X bus slot</li><li>One half-length and three full-length 100 MHz PCI-X bus slots</li></ul>                                                                                                    |  |  |  |
| Other I/O        | <ul> <li>One parallel/printer connector</li> <li>Two serial connectors</li> <li>Five USB 2.0 connectors (two on the front and three on the rear of the workstation)</li> <li>Two IEEE 1394 (firewire) connectors</li> <li>Line-in/Line-out jacks</li> <li>Microphone-in jack</li> </ul>      |  |  |  |

## 1.2 Operating System and Software

### 1.2.1 Operating System Software

Your Sun Java Workstation W1100z or W2100z system might have Sun Java Desktop, Release 2, with the Solaris or Linux operating system preinstalled. If you do not have an operating system preinstalled on your workstation, you will need to install an operating system of your choosing.

The following operating systems are supported at the time of this document release:

- Red Hat Enterprise Linux 3 WS for x86—32 bit
- Red Hat Enterprise Linux 3 WS for AMD64—64 bit
- Solaris 9 x86 HW Operating Environment (4/04) or latest version—32 bit
- SUSE Linux Operating System (as a part of Sun Java Desktop System, Release 2)
- Windows XP Operating System (WHQL Certified)

Instructions for installing these operating systems can be found in the media sets that come with the operating system software.

The Solaris 9 x86 HW Operating Environment (4/04), or latest version, is included on a DVD shipped with the Sun Java Workstation W1100z or W2100z. Ensure that you use the version of Solaris 9 x86 that comes with the workstation, because it includes the drivers necessary for running Solaris 9 on the Sun Java Workstation W1100z or Sun W2100z.

If you want to run Red Hat Enterprise Linux 3 WS on the Sun Java Workstation W1100z or W2100z, you can order it from the from the following web site:

http://wwws.sun.com/software/linux/index.html

Support for additional operating systems will be available after the initial release of the Sun Java Workstation W1100z and W2100z. Refer to one of the following URLs for information on the operating systems currently supported:

http://www.sun.com/w1100z
http://www.sun.com/w2100z

**Note** – After installing the operating system, refer to the *Sun Java Workstation W1100z and W2100z Getting Started Guide*, 817-6584-*xx*, for further information on updates and drivers that need to be installed.

### 1.2.2 Supplemental CD Software

The Sun Java Workstation W1100z and W2100z Supplemental CD, included with the workstation, contains the following software:

- Supplemental drivers to support preinstalled or user-installed operating systems. See the *Sun Java Workstation W1100z and W2100z Getting Started Guide*, 817-6584-*xx*, for information on installing these drivers.
- Eurosoft Pc-Check diagnostics software, which provides various diagnostics testing options for the Sun Java Workstation W1100z and W2100z. See "Diagnostics" on page 3-1 for more information.

### 1.2.3 Java Desktop System

The Java Desktop System might be preinstalled on your system. If your Sun Java Workstation W1100z or W2100z did not come with the Java Desktop System preinstalled, you can download it from the following site:

http://wwws.sun.com/software/javadesktopsystem/get/index.html

For more information on Java Desktop System for the Sun Java Workstation W1100z and W2100z, refer to the *Sun Java Workstation W1100z and W2100z Getting Started Guide*,

817-6584-xx, or the Java Desktop System, Release 2, documentation at:

http://docs.sun.com

## 1.3 Hardware System Overview

The following sections describe the hardware orientation and features of your Sun Java Workstation W1100z or W2100z.

### 1.3.1 External Components

### 1.3.1.1 Front and Rear Panels

FIGURE 1-1 illustrates the front panel of the Sun Java Workstation W1100z and W2100z.

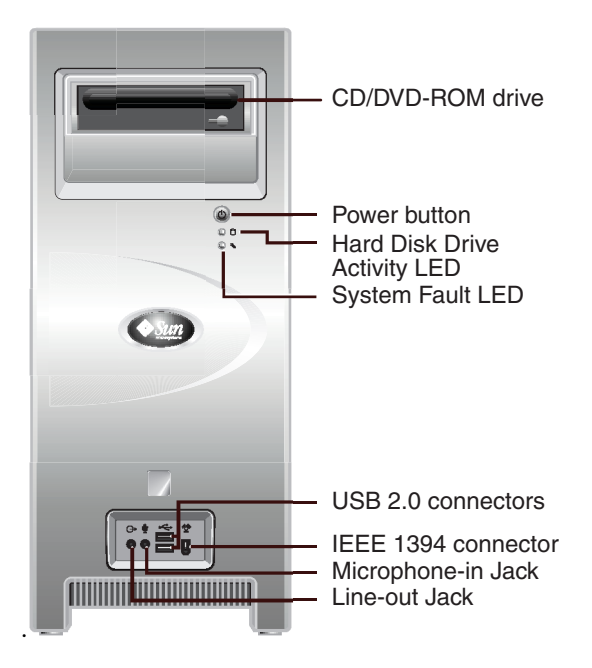

FIGURE 1-1 Front Panel

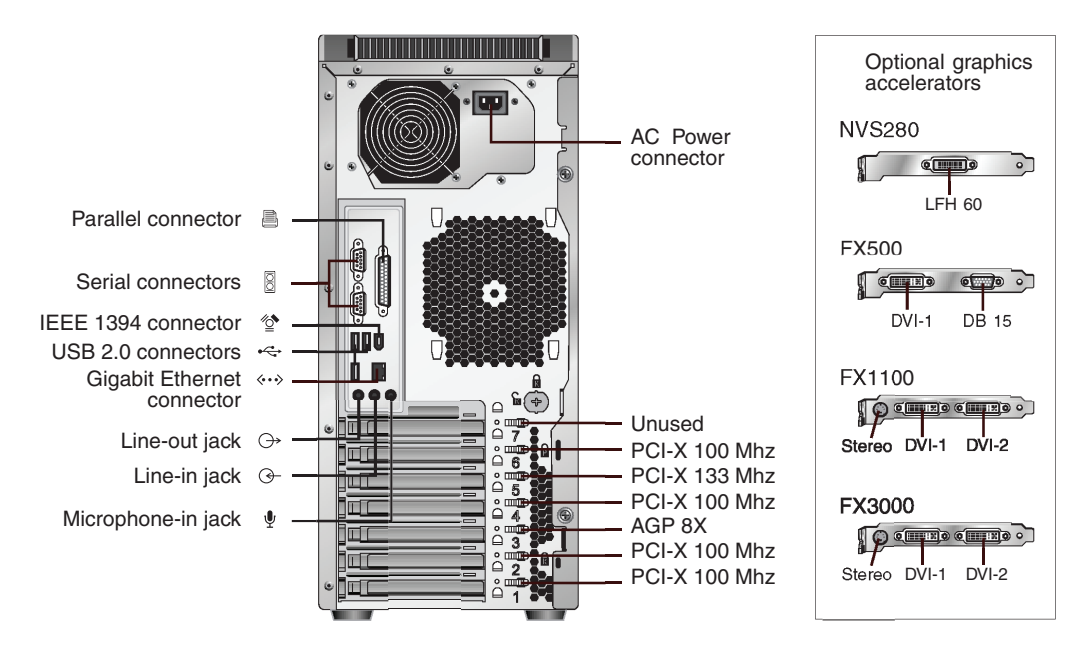

FIGURE 1-2 depicts the rear panel of the Sun Java Workstation W1100z and W2100z.

### 1.3.1.2 Front Panel LEDs

TABLE 1-2 describes the LEDs on the front panel of the workstation.

| TABLE 1-2 | Front Panel LEDs |
|-----------|------------------|
|-----------|------------------|

| LED                | Description                                                                                                    |
|--------------------|----------------------------------------------------------------------------------------------------|
| Platform Power     | This LED is lit when the platform power is on.                                                                                                    |
| Hard Disk Activity | This LED is lit when there is system hard drive activity.                                                                                                    |
| System Fault       | This LED blinks when a severe system fault, such as an over voltage condition or an upper temperature limit, is detected. If this LED is lit, view the DMI event log in the BIOS setup tool for more information on the fault condition. |

FIGURE 1-2 Rear Panel

### 1.3.2 Internal Components

FIGURE 1-3 shows the locations of the components inside the Sun Java Workstation W1100z with a one-processor (1P) configuration.

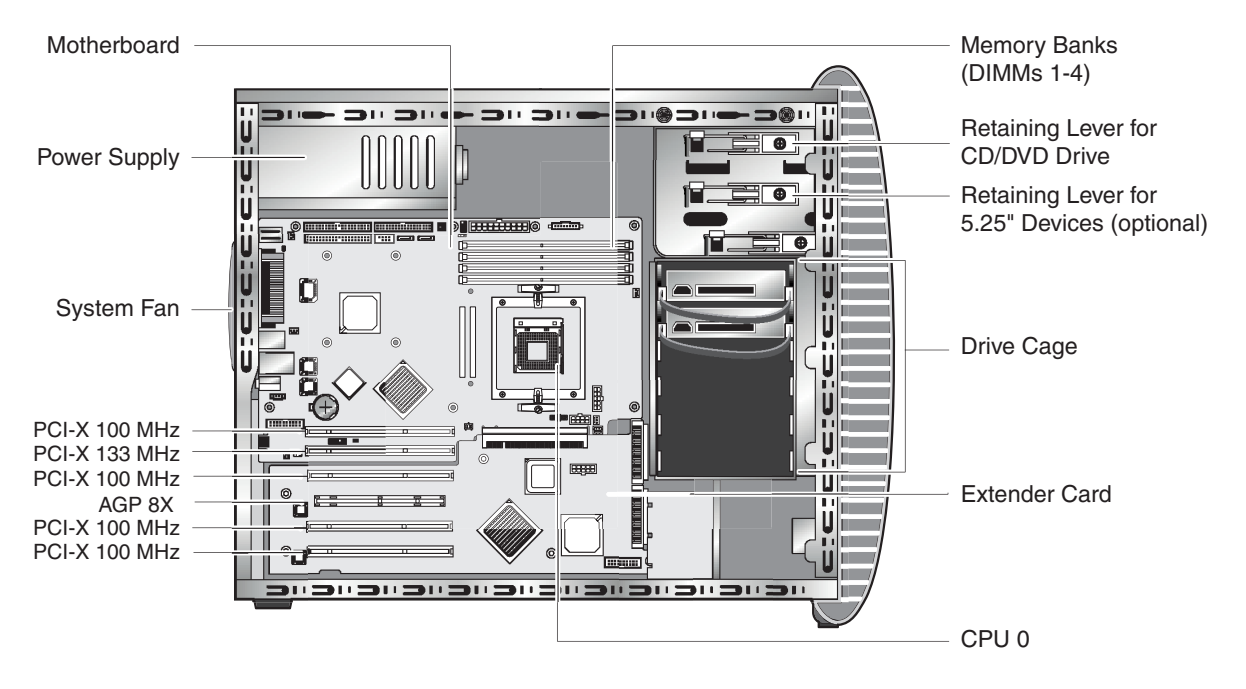

FIGURE 1-3 Sun Java Workstation W1100z System Components

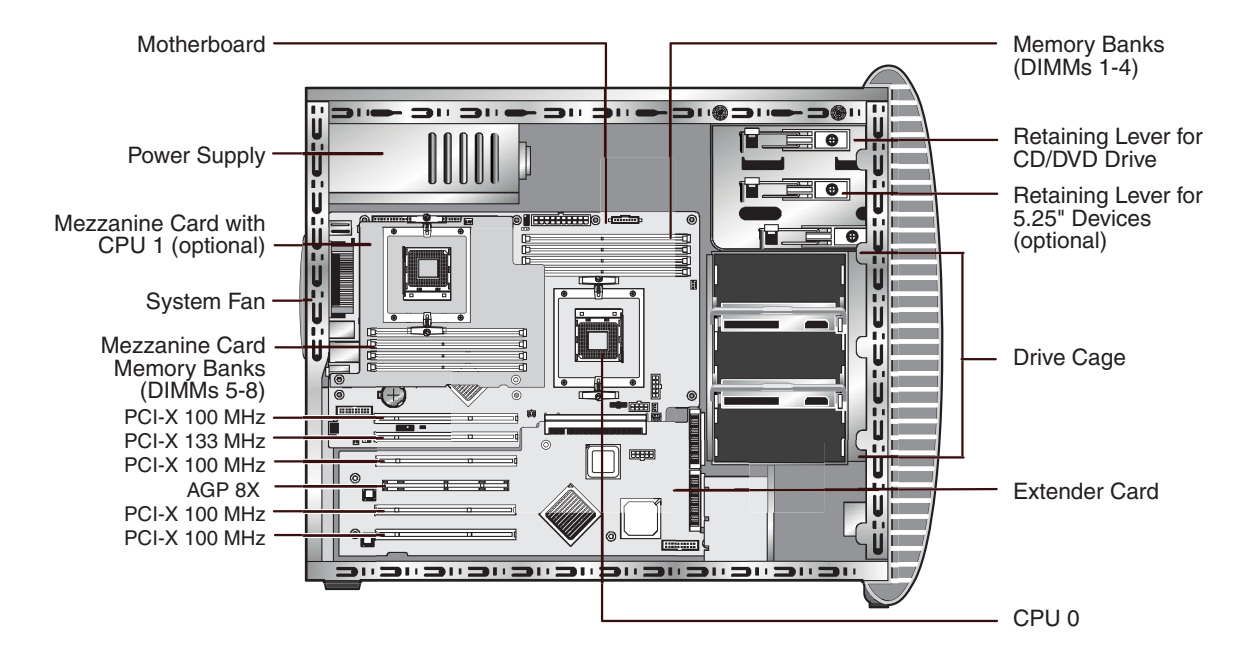

FIGURE 1-4 shows the locations of the components inside the Sun Java Workstation W2100z with a two-processor (2P) configuration.

FIGURE 1-4 Sun Java Workstation W2100z System Components

## 1.4 Powering the Workstation On and Off

### 1.4.1 Powering On the Workstation

After making sure that you have set up the system properly and connected all the required cables as shown in the *Sun Java Workstation W1100z and W2100z Getting Started Guide*, 817-6584-xx, you can now power on your system.

**Tip** – If you are installing optional internal components such as additional memory DIMMs, PCI cards, optical drives, or hard drives, install those components before you power on the workstation. See Chapter 4 for remove and replace procedures. If you are not installing optional components, you are ready to power on the workstation.

Follow these steps to power up the workstation:

- 1. Turn on power to the monitor and to all external devices.
- 2. Press and release the workstation Power button on the front panel (FIGURE 1-1).
- 3. After several seconds, verify that the platform power LED on the Power button is lit.

The platform power LED on the Power button lights after the workstation begins the internal booting process (FIGURE 1-1).

4. If you are powering on the workstation for the first time, you will need to install the operating system after the system has finished booting.

See Section 1.2.1, "Operating System Software" on page 1-3 for more details.

If you need to change the system parameters in the BIOS, press the F2 key during the POST process to access the BIOS Setup Utility.

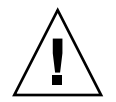

**Caution** – Be careful when making changes to the system BIOS, as certain changes can cause your system to malfunction.

### 1.4.2 Powering Off the Workstation

- 1. Save your data and close any open applications.
- 2. Read all of the following power-off options before powering off the workstation:
  - Power off the workstation by using the operating system shut down command or menu option.

In most cases, this will power down the operating system, then turn off the power to the workstation.

 If the workstation power does not shut off through the operating system command or this command is not available, press and release the Power button (location shown in FIGURE 1-2).

This initiates an orderly shutdown of the operating system and powers off the workstation.

Note – Use one of the first two options whenever possible to avoid data loss.

 If the workstation power does not shut off with one of the first two options press and hold the Power button for approximately 4 seconds.

This shuts down the power to the workstation, but does *not* initiate an orderly shutdown of the system. This method could result in data loss.

If the proceeding options fail to power off the workstation, see Chapter 2, "Troubleshooting" on page 2-1 for more options.

After powering off the workstation, wait at least four seconds before powering on the workstation again.

### 1.4.3 Power Interruptions

If the power to the system is interrupted for less than ten seconds, do the following to ensure that the standby power is completely shut off:

- 1. Unplug the AC power cord from the workstation.
- 2. Wait ten or more seconds.
- 3. Plug the power AC cord into the workstation.
- 4. Power on the workstation.

## 1.5 Customer Orderable Components

You can order additional components and replacement parts for the Sun Java Workstation W1100z and W2100z. Some parts are only available for the Sun Java Workstation W1100z, some are only available for the Sun Java Workstation W2100z, and some are available for either system.

Contact your local Sun sales representative for more information. For the most upto-date component information, see the components list on one of the following web sites:

http://sunsolve.sun.com/handbook\_pub/Systems/W1100z/ or

http://sunsolve.sun.com/handbook\_pub/Systems/W2100z/

**Note** – The Sun Java Workstation W1100z and W2100z are configured with either EIDE (ATA) or SCSI drives. You cannot mix different types of drives in one system.

## Troubleshooting

Before troubleshooting your specific workstation problem, collect the following information:

- What events occurred prior to the failure?
- Was any hardware or software modified or installed?
- Was the workstation recently installed or moved?
- How long has the workstation exhibited symptoms?
- What is the duration or frequency of the problem?

After you have assessed the problem and noted your current configuration and environment, you can choose from several ways to troubleshoot your workstation:

- Visually inspect your system as described in Section 2.1, "Visual Inspection" on page 2-2.
- View the troubleshooting procedures in Section 2.2, "Troubleshooting Procedures" on page 2-3 to see if any of them solve the problem.
- Execute diagnostics test as described in Chapter 3, "Diagnostics" on page 3-1.
- If you are not able to resolve the problem, contact Sun technical support. Support numbers are shown in Section 2.3, "Technical Assistance" on page 2-5.

# 2.1 Visual Inspection

Improperly set controls and loose or improperly connected cables are common causes of problems with hardware components. When investigating a system problem, first check all the external switches, controls, and cable connections. See Section 2.1.1, "Performing an External Visual Inspection" on page 2-2.

If this does not resolve your problem, then visually inspect the system's interior hardware for problems such as a loose card, cable connector, or mounting screw. See Section 2.1.2, "Performing an Internal Visual Inspection" on page 2-2.

### 2.1.1 Performing an External Visual Inspection

- 1. Turn off the system and any attached peripherals (if applicable).
- 2. Verify that all power cables are properly connected to the system, the monitor, and peripherals, and check their power sources.
- 3. Inspect connections to any attached devices including network cables, keyboard, monitor, and mouse, as well as any devices attached to the serial port.

### 2.1.2 Performing an Internal Visual Inspection

- **1.** Shut down the operating system, if necessary, and turn off the platform power on the front of the workstation.
- 2. Turn off the AC power on the rear of the workstation.
- 3. Turn off any attached peripherals, but do not disconnect the power cables.
- 4. Remove the left-side panel, following the procedures in Section 4.2, "Installation Precautions" on page 4-2.

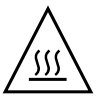

**Caution** – Some components, such as the heatsink, can become extremely hot during system operations. Allow these components to cool before handling them.

- 5. Verify that the components are fully seated in their sockets or connectors and that the sockets are clean.
- 6. Verify that all cables inside the system are firmly attached to their appropriate connectors.

- 7. Replace the left-side panel.
- 8. Reconnect the system and any attached peripherals to their power sources, and then power them on.

## 2.2 Troubleshooting Procedures

TABLE 2-1 contains possible problems that might arise during the use of your workstation. Possible solutions are listed for each problem. If the solutions listed here do not fix the problem, run the appropriate diagnostic test (see Chapter 3).

| Problem                                                                                  | Possible solution                                                                                                    |
|------------------------------------------------------------------------------------------|----------------------------------------------------------------------------------------------------|
| Workstation does<br>not power on when<br>the front panel<br>power button is<br>pressed.  | <ul> <li>Make sure the power button on the front panel is turned on (the platform power LED on the button should be lit).</li> <li>Make sure the power cable is connected correctly.</li> <li>Make sure that the wall outlet has power. Test it by plugging in another device.</li> </ul> |
| Workstation does<br>not power off when<br>the front panel<br>power button is<br>pressed. | <ul> <li>Try all of the power-off options shown in Section 1.4.2, "Powering Off the Workstation" on page 1-10.</li> <li>If the workstation still does not power off, disconnect the power cable from the rear of the chassis.</li> </ul>                                                  |
| The network status<br>indicator does not<br>light up.                                    | <ul><li>Check the cabling and network equipment to make sure that all cables are correctly seated.</li><li>Reinstall the network drivers.</li></ul>                                                                                                    |
| An external device<br>connected to a USB<br>connector does not<br>work.                  | <ul><li>Reduce the number of external devices connected to a USB hub.</li><li>Refer to the documentation that comes with the device.</li></ul>                                                                                                    |
| Cannot eject<br>CD-RW/DVD-ROM<br>tray                                                    | Insert the tip of a pen or paper clip into the ejection opening on the CD-RW/DVD-ROM drive tray.                                                                                                    |

 TABLE 2-1
 Troubleshooting Procedures

| Problem                                                               | <ul> <li>Possible solution</li> <li>Do the following: <ol> <li>Turn off the workstation by pressing the power button.</li> <li>Remove the left-side panel.</li> <li>Check to make sure that the power and data cables are connected to the disk drive and the pins in the cable and connector are not bent.</li> <li>Replace the left-side panel.</li> <li>Turn on the workstation</li> </ol> </li> </ul> |  |  |
|-----------------------------------------------------------------------|----------------------------------------------------------------------------------------------------|--|--|
| System cannot read<br>the disk<br>information.                        |                                                                                                    |  |  |
| System cannot read<br>the compact disc<br>information.                | <ul><li>Check the following:</li><li>Are you using the correct type of compact disc?</li><li>Is the compact disc properly inserted in the drive?</li><li>Is the compact disc clean and unscratched?</li><li>Are the cables connected to the CD-RW/DVD-ROM drive?</li></ul>                                                                                                    |  |  |
| No video displays<br>on the monitor<br>screen.                        | <ul> <li>Check the following:</li> <li>Is the cable connected to the video connector?</li> <li>Is the monitor power cord connected to the power outlet?</li> <li>Does the wall outlet have power? Test it by plugging in another device.</li> <li>Is the video card seated correctly in its connector?</li> <li>Are the internal cables properly connected to the video card?</li> </ul>                  |  |  |
| External device is not working.                                       | <ul> <li>Check the documentation that came with the device to see if any device drivers need to be installed.</li> <li>Ensure that the cables for the external device are firmly connected, and that the pins in the cable and connector are not bent.</li> <li>Power off the system, re-attach the external device, and power on the system.</li> </ul>                                                  |  |  |
| Newly installed<br>memory is not<br>detected.                         | <ul> <li>Make sure that the memory is properly seated on the DIMM sockets.</li> <li>Move the memory to the other DIMM socket to determine whether the socket is defective.</li> <li>Make sure that you are using 512 MB, 1 GB, or 2 GB DDR 400 SDRAM modules with 3.05 cm max. height.</li> <li>Make sure that the memory is installed in pairs.</li> </ul>                                               |  |  |
| Workstation does<br>not boot and you<br>hear a loud, steady<br>noise. | If you have installed an NVIDIA FX4000 AGP card in the workstation, the dual dongle (y splitter) power cable might not be connected properly. Refer to Section 4.5.6, "Installing a PCI or AGP Card" on page 4-26 for information on properly installing AGP cards.                                                                                                    |  |  |

 TABLE 2-1
 Troubleshooting Procedures (Continued)

## 2.3 Technical Assistance

If the troubleshooting procedures in this chapter fail to solve your problem, TABLE 2-2 lists the Sun web sites and telephone numbers for additional technical support.

| Workstation Documents and Support Resources                                                                                                    | URL or Telephone Number                                         |  |
|----------------------------------------------------------------------------------------------------|-----------------------------------------------------------------|--|
| PDF files for all the current Sun Java Workstation<br>W1100z and W2100z documents.                                                                                   | http://www.sun.com/documentation/                               |  |
| Solaris <sup>™</sup> and other software documents. This web site has full search capabilities.                                                                       | http://docs.sun.com/documentation/                              |  |
| Discussion and troubleshooting forums.                                                                                                    | http://supportforum.sun.com/                                    |  |
| Support, diagnostic tools, and alerts for all Sun products.                                                                                                    | http://www.sun.com/bigadmin/                                    |  |
| SunSolve <sup>SM</sup> web site. Contains links to software patches. Lists some system specifications, troubleshooting and maintenance information, and other tools. | http://www.sunsolve.sun.com/handbook_pub/                       |  |
| SunService <sup>SM</sup> support phone numbers.                                                                                                    | 1-800-872-4786 (1-800-USA-4Sun) Select Option 1                 |  |
| Lists international telephone numbers for SunService Support.                                                                                                    | <pre>http://www.sun.com/service/contacting/ solution.html</pre> |  |
| Warranty and contract support contacts. Links to other service tools.                                                                                                | http://www.sun.com/service/online/                              |  |
| Warranties for every Sun product.                                                                                                    | http://www.sun.com/service/support/warranty                     |  |

| TABLE 2-2 | Sun Web S | Sites and T | [elephone] | Numbers |
|-----------|-----------|-------------|------------|---------|
|-----------|-----------|-------------|------------|---------|

### Diagnostics

This chapter assists you with using the Diagnostics section of the Sun Java Workstation W1100z and W2100z Supplemental CD that came with your system. If you are having specific problems with your system, use the Pc-Check Diagnostics software to diagnose and solve these issues.

The following sections are included in this chapter:

- Section 3.1, "Diagnostics Main Menu" on page 3-2
- Section 3.2, "System Information Menu" on page 3-3
- Section 3.3, "Advanced Diagnostics" on page 3-4
- Section 3.4, "Immediate Burn-In Testing" on page 3-8
- Section 3.5, "Deferred Burn-In Testing" on page 3-10
- Section 3.6, "Create Diagnostic Partition" on page 3-11
- Section 3.7, "Show Results Summary" on page 3-17
- Section 3.8, "Print Results Report" on page 3-19
- Section 3.9, "About Pc-Check" on page 3-19
- Section 3.10, "Exit to DOS" on page 3-19

# 3.1 Diagnostics Main Menu

To access the Pc-Check Diagnostics Main Menu:

## 1. Insert the Sun Java Workstation W1100z and W2100z Supplemental CD into your CD-RW drive and reboot the system.

The system boots to the Sun Java Workstation W1100z and W2100z Supplemental CD Main Menu.

#### 2. Type 1 to run the Hardware Diagnostics Software.

The system information loads, then the Diagnostics Main Menu opens and the following menu options are displayed:

- System Information Menu
- Advanced Diagnostics Tests
- Immediate Burn-in Testing
- Deferred Burn-in Testing
- Create Diagnostic Partition
- Show Results Summary
- Print Results Report
- About PC-CHECK
- Exit to DOS

**Note** – Using the diagnostics menu and options is similar to navigating DOS-based programs, such as using keyboard commands and Esc to exit a screen. Navigation instructions are shown on the bottom of each screen.

# 3.2 System Information Menu

TABLE 3-1 describes each option in the System Information menu.

| Option                        | Description                                                                                                    |
|-------------------------------|----------------------------------------------------------------------------------------------------|
| System Overview               | Includes basic information about your system,<br>motherboard, BIOS, processor, memory cache, drives,<br>video, modem, network, buses, and ports.                                                                                                    |
| Hardware ID Image Menu        | Hardware Identification Image menu lets you create a<br>document showing information about your system,<br>including comparing it against updates and newest<br>versions of your system. XML is the format used to<br>create and display this information, though you may<br>also choose a text format (.txt) as well. |
| System Management Information | Information obtained from the system about the BIOS<br>type, system, motherboard, enclosure, processors,<br>memory modules, cache, slots, system event log,<br>memory array, memory devices, memory device<br>mapped addresses, and system boot.                                                                       |
| PCI Bus Information           | Similar to the System Management Information section, this section includes details about specific devices from pci-config space within the system.                                                                                                    |
| IDE Bus Information           | Shows the master/slave devices on the primary and secondary IDE controllers.                                                                                                    |
| PCMCIA/CardBus Info           | Not relevant to Sun Java Workstation W1100z and W2100z.                                                                                                    |
| Interrupt Vectors             | Details and lists device interrupt vector information.                                                                                                    |
| IRQ Information               | Shows hardware interrupt assignments.                                                                                                    |
| Device Drivers                | Shows device drivers loaded under Open DOS.                                                                                                    |
| APM Information               | This option tests the Advanced Power Management<br>(APM) capabilities of the system. You can choose to<br>change the power state, view the power status,<br>indicate CPU usage, get a PM event, or change the<br>interface mode.                                                                                       |
| I/O Port Browser              | Shows the I/O port assignment for the hardware devices on the system.                                                                                                    |
| Memory Browser                | Enables you to view the mapped memory for the entire system.                                                                                                    |

 TABLE 3-1
 System Information Menu Options

| Option                | Description                                                                               |
|-----------------------|-------------------------------------------------------------------------------------------|
| Sector Browser        | Reads sector information off the hard disks and CD-<br>RW/DVD-ROM disks sector by sector. |
| CPU Frequency Monitor | Tests the processor speed.                                                                |
| CMOS RAM Utilities    | Shows the CMOS settings of the system.                                                    |
| SCSI Utilities        | Not applicable for the Sun W1100 and W2100 workstations.                                  |
| Text File Editor      | Opens up a file editor.                                                                   |
| Start-Up Options      | Allows you to set up options for diagnostics testing.                                     |

 TABLE 3-1
 System Information Menu Options (Continued)

# 3.3 Advanced Diagnostics

TABLE 3-2 gives the name and a brief description of each option in the Advanced Diagnostics Tests Menu.

| Options      | Description                                                                                                    |
|--------------|----------------------------------------------------------------------------------------------------|
| Processor    | Details information about the processor, and includes a<br>Processor Tests menu to test the processor on the<br>system.                                                                                                    |
| Memory       | Details information about the memory, and includes a<br>Memory Tests menu to test the memory on the system.<br>Also lists each type of memory in the system, such as<br>system, cache, or video memory.                                                      |
| Motherboard  | Details information about the motherboard, and includes a Motherboard Tests menu to test the motherboard on the system.                                                                                                    |
| Floppy Disks | Not relevant to Sun Java Workstation W1100z and W2100z.                                                                                                    |
| Hard Disks   | Details information about the hard disk, and includes a<br>Hard Disk Tests menu to test hard disks on the system.<br>Refer to Section 3.3.1, "Hard Disk Testing" on page 3-6<br>for detailed information about testing hard disks and<br>script information. |
| CD-ROM/DVD   | Includes a CD-ROM/DVD menu to test CD-RW/DVD-ROM devices on the system.                                                                                                    |

 TABLE 3-2
 Advanced Diagnostics Menu Options

| Options        | Description                                                                                                    |
|----------------|----------------------------------------------------------------------------------------------------|
| ATAPI Devices  | Details information about devices attached to the IDE controllers on the system other than a CD-RW/DVD-ROM or hard disks (for example, zip drives).                                   |
| Serial Ports   | Details information about the serial port, and includes<br>a Serial Ports Tests menu to test serial ports on the<br>system.                                                           |
| Parallel Ports | Details information about the parallel port, and<br>includes a Parallel Ports Tests menu to test the parallel<br>ports on the system.                                                 |
| Modems         | Details information about the modem, and includes a menu that enables various tests on the modems attached to the system.                                                             |
| ATA            | Includes an ATA test menu. Select the parallel ATA driver to test, as serial ATA is not yet supported on the Sun W1100 and W2100 workstations.                                        |
| USB            | Details information about the USB devices on the system, and includes an USB Tests menu to test the USB.                                                                              |
| FireWire       | Details information about FireWire devices and includes a FireWire tests menu.                                                                                                    |
| SCSI           | Preforms SCSI register controller tests.                                                                                                    |
| Network        | Performs network register controller tests.                                                                                                    |
| Keyboard       | Includes a Keyboard Test menu with options for performing different tests on the keyboard.                                                                                            |
| Mouse          | Details information about the mouse, and includes a menu to test the mouse on the system.                                                                                             |
| Joystick       | Details information about the joystick, and includes a menu to test the joystick.                                                                                                    |
| Audio          | Details information about the audio devices on the<br>system, and includes an Audio Tests menu to test<br>audio device information. A PCI audio card is required<br>to run this test. |

 TABLE 3-2
 Advanced Diagnostics Menu Options (Continued)

| Options         | Description                                                                                                    |
|-----------------|----------------------------------------------------------------------------------------------------|
| Video           | Details information about the video card. Initially, the<br>monitor might flicker, but then brings up a Video Test<br>Options menu that enables you to perform various<br>video tests. |
| Printers        | Details information about printers, and includes a listing of the printer types for testing printers.                                                                                  |
| Firmware - ACPI | Details information about Advanced Configurable<br>Power Interface (ACPI) and includes an ACPI Tests<br>menu to test ACPI.                                                             |

 TABLE 3-2
 Advanced Diagnostics Menu Options (Continued)

### 3.3.1 Hard Disk Testing

To test the hard disk:

- 1. From the Main Menu, choose Advanced Diagnostics Tests.
- 2. From the Advanced Diagnostics Menu, choose Hard Disks.

#### 3. From the Select Drive Menu, choose the hard disk you are testing.

The Hard Disk Diagnostics screen opens, showing both the information for the hard disk you have selected and the Hard Disk Tests Menu.

Within the Hard Disk Tests Menu, there are the following options:

- Select Drive
- Test Settings
- Read Test
- Read Verify Test
- Non-Destructive Write Test
- Destructive Write Test
- Mechanics Stress Test
- Internal Cache Test
- View Error Log
- Utilities Menu
- Exit

The Media Test options include the Read Test, the Read Verify Test, the Non-Destructive Write Test, and the Destructive Write Test. These tests are relevant to testing the media associated with the hard drive hardware, such as the physical disk.

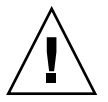

**Caution** – Running the Destructive Write Test destroys any data that is on the disk.

The Device Test options include the Mechanics Stress Test and the Internal Cache Test. These tests are relevant to testing nonmedia-related devices associated with the hard drive hardware, such as the head and internal cache.

As well as choosing any of these tests, you can also define several parameters of the test.

You can change the parameters within the Test Settings option. Your options within Test Settings include the following:

### Media Test Settings

Enables you to choose the test time duration, the percentage of the hard disk to test, and the sectors to be tested on the hard disk.

### Device Test Settings

Enables you to select the test time durations of the devices and the test level.

#### Number of Retries

Enables you to select the number of times to retry testing a device before terminating the test.

#### Maximum Errors

Enables you to select the number of errors allowed before terminating the test.

### Check SMART First

SMART stands for Smart Monitoring Analysis Reporting Test.

### HPA Protection

HPA stands for Host Protected Area.

Exit

# 3.4 Immediate Burn-In Testing

The Immediate Burn-In Testing option enables you to run burn-in test scripts on your workstation. Three scripts have already been created for testing your system:

- quick.tst Performs a quick overview test to determine the operating status of your system. This test can take up to twenty minutes and requires some user input.
- noinput.tst Performs a quick overview test to determine the operating status of your system. This test does not require user input. The time for this test varies according to how much memory is in the system. It can take up to one hour and twenty minutes.
- full.tst Performs a complete test on all components to determine the operating status of your system. This test can take several hours, depending upon your system configuration.

**Tip** – Each of these scripts test the operating status of your entire system. If you want to test only a certain percentage of your system's hard drives, refer to the Section 3.3.1, "Hard Disk Testing" on page 3-6 to change test options to test only a percentage of the hard drives your system.

When you choose the Immediate Burn-in Testing menu option, the Continuous Burn-in Testing screen opens. The screen includes the list of options shown in TABLE 3-3 for running the tests. When a quick.tst, noinput.tst or full.tst script is loaded, the defaults indicated in the third column are automatically loaded
| Option          | Default - General | Default Using                                                  | All Possible Choices                                               |
|-----------------|-------------------|----------------------------------------------------------------|--------------------------------------------------------------------|
|                 |                   | quick.tst,<br>noinput.tst, <b>or</b><br>full.tst <b>Script</b> |                                                                    |
|                 |                   |                                                                |                                                                    |
| Duration        | 01:00             | 1                                                              | Enter any number to<br>choose the time<br>duration of the test     |
| Script File     | N/A               | quick.tst,<br>noinput.tst, or<br>full.tst                      | quick.tst,<br>noiniput.tst,<br>or full.tst                         |
| Report File     | None              | None                                                           | User-defined                                                       |
| Journal File    | None              | D:\noinput.jrl,<br>D:\quick.jrl, or<br>D:\full.jrl             | User-defined                                                       |
| Journal Options | Failed Tests      | All Tests, Absent<br>Devices, and Test<br>Summary              | Failed Tests, All<br>Tests, Absent<br>Devices, and Test<br>Summary |
| Pause on Error  | Ν                 | Ν                                                              | Y or N                                                             |
| Screen Display  | Control Panel     | Control Panel                                                  | Control Panel or<br>Running Tests                                  |
| POST Card       | Ν                 | Ν                                                              | Y or N                                                             |
| Beep Codes      | Ν                 | Ν                                                              | Y or N                                                             |
| Maximum Fails   | Disabled          | Disabled                                                       | 1-9999                                                             |

#### TABLE 3-3 Continuous Burn-in Testing Options

:

To load one of the scripts available to test the devices on your system, do the following:

#### • From the Main Menu, choose Immediate Burn-in Testing.

The top portion of the screen lists the option described in TABLE 3-3, and the bottom portion of the screen lists the Burn-in Menu options described below.

#### Load Burn-in Script

Enter one of the following:

- quick.tst, noinput.tst, or full.tst
- If you have created and saved your own script, enter d: \testname.tst

Where *testname* is the name of the script that you have created.

#### ■ Save Burn-in Script

To save a burn-in script that you have created, enter d:\testname.tst

Where *testname* is the name of the script that you have created.

#### Change Options

Opens the Burn-in Options menu, which enables you to modify the various options listed in TABLE 3-3 for the currently loaded test script.

#### Select Tests

Opens a listing of the tests available for your workstation configuration to run for the currently loaded test script.

#### Perform Burn-in Tests

Starts to run the currently loaded burn-in test script.

# 3.5 Deferred Burn-In Testing

Deferred Burn-in Testing allows you to create and save your own scripts to run at a later time.

#### • From the Main Menu, choose Deferred Burn-in Testing.

The top portion of the screen lists the option described in TABLE 3-3, and the bottom portion of the screen lists the Burn-in Menu options described below.

#### Load Burn-in Script

Enter one of the following:

- quick.tst, noinput.tst, or full.tst
- If you have created and saved your own script, enter d: \testname.tst

Where *testname* is the name that you have created.

#### ■ Save Burn-in Script

To save a burn-in script that you have created, enter d:\testname.tst Where testname is the name of the script that you have created.

#### Change Options

Opens the Burn-in Options menu, which enables you to modify the various options listed in TABLE 3-3 for the currently loaded test script.

#### Select Tests

Opens a listing of all of the possible types of tests available for you to run for the currently loaded test script.

# 3.6 Create Diagnostic Partition

The Create Diagnostic Partition option will install a diagnostic partition on the first bootable disk seen by the Sun Java Workstation W1100z or W2100z platform.

On an IDE system, the first bootable disk is on the primary/master IDE device. On a SCSI system, the first bootable disk is the first disk found on the SCSI A channel. If a disk is not found on the SCSI A channel, then it will search the SCSI B channel for the first hard disk found.

The following subsections explain how to create and access the diagnostic partition on the Sun Java Workstation W1100z and W2100z:

- "Removing Existing Partitions on a Hard Disk" on page 12
- "Adding a Diagnostic Partition to the First Bootable Disk" on page 13
- "Creating a Log File on the Diagnostic Partition" on page 14
- "Accessing the Diagnostic Partition Under Red Hat Linux" on page 15
- "Accessing the Diagnostic Partition Under Solaris x86" on page 16
- "Accessing the Diagnostic Partition Under Windows" on page 17

## 3.6.1 Removing Existing Partitions on a Hard Disk

The Create Diagnostic Partition option will only create a diagnostic partition on a hard disk if that hard disk is completely empty of any partitions. You will need to delete any existing partitions on a hard disk if you plan on using the hard disk to create a diagnostic partition on it.

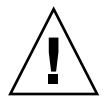

**Caution** – Removing all hard disk partitions will destroy all data on the disk.

You can clear the partitions using the following procedure:

- 1. Insert the Supplemental CD into the CD-RW/DVD-ROM tray.
- 2. Reboot the workstation.
- 3. At the Supplemental CD Main Menu, type 3 to exit to DOS.
- 4. Type fdisk at the command prompt and press the Enter key.
- 5. Type 4 to select alternate fixed disk.

The second hard disk as seen from fdisk is the first bootable disk of the system. The first hard disk as seen from fdisk is the bootable Supplemental CD.

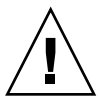

**Caution** – When performing the following tests, be careful not to delete any operating system partitions that you want to keep. Removing hard disk partitions will destroy all data on the disk.

- 6. Type 2 to Delete DOS partition.
- 7. Type 1 or 2 depending on the type of partition you want to delete.
- 8. Type the number of the partition you want to delete.
- 9. Type Y to erase the data and the partition.
- 10. Repeat Step 6 through Step 9 until all partitions have been removed.
- 11. Press the Esc key to exit and strike any key to reboot the workstation.

### 3.6.2 Adding a Diagnostic Partition to the First Bootable Disk

Pc-Check can only view the first or second hard disk on the system from the boot loader. The software automatically installs the diagnostic partition on the first bootable disk. To add the diagnostic partition on the first bootable disk:

#### 1. Insert the Supplemental CD into the CD-RW/DVD-ROM tray.

- 2. Reboot the workstation.
- 3. At the Supplemental CD Main Menu, type 1 to run Hardware Diagnostics.

#### 4. Select Create Diagnostic Partition at the Main Menu.

- If the first bootable disk is clear of partitions then the Sun Microsystems Partitioning Utility window will appear. It states: Your primary hard disk is not partitioned. Would you like to partition it now?
  - Select Yes and press Enter.
  - A window will appear stating, Partitioning complete. Your machine will now be restarted.
- If the first bootable disk is not clear of partitions then a window will appear stating that it is unable to create a hardware diagnostic partition because there are already partitions on the disk.
  - If this happens, then go to Section 3.6.1, "Removing Existing Partitions on a Hard Disk" on page 3-12 to clear the partitions from the disk.
  - Repeat Step 1 through Step 4 of this procedure.

#### 5. Press Enter to reboot your workstation.

## 3.6.3 Creating a Log File on the Diagnostic Partition

All the scripts that are loadable with the hardware diagnostics software come predefined with logging to the Diagnostic Partition enabled. The names of log files will correspond to the name of script. For example, a script named noinput.tst will create a log file named noinput.jrl.

The following instructions show an example of how to create and access a log file on the diagnostic partition for the noinput.tst script:

- 1. Insert the Supplemental CD into the CD-RW/DVD-ROM tray.
- 2. Reboot the workstation.
- 3. At the Supplemental CD Main Menu select 1 to run Hardware Diagnostics.
- 4. At at the Hardware Diagnostics Main Menu select Immediate Burn-In Testing.
- 5. Select the Load Burn-in Script.
- 6. Type noinput.tst and press Enter.

If you are using a test you have created yourself, you will need to enter d: \testname.tst into the Load Burn-in Script field.

Where *testname* is the name of the test you have created.

- 7. Select Perform Burn-in Tests to run the script.
- 8. When the test have completed, press the Esc key to exit the Display Results window.
- 9. Select Exit to DOS and press Enter.
- 10. At the DOS prompt, type the following:

C:> **d:** 

11. Type the following to list the contents of the Diagnostic Partition.

The noinput.jrl log will appear.

D:> dir

# 3.6.4 Accessing the Diagnostic Partition Under Red Hat Linux

To access the diagnostic partition when you are running a Red Had Linux operating system:

- 1. Remove the Supplemental CD from the CD-RW/DVD-ROM tray.
- 2. Reboot the workstation and start the Linux Red Hat operating system.
- 3. Become superuser.
- 4. Determine if your diagnostic partition has been configured to be mounted by typing the following command:
  - # ls /diagpart
  - If this command fails to list the log files created by the hardware diagnostics software then the operating system has never been configured to mount the diagnostic partition. Continue to Step 5.
  - If this command succeed in listing the log files created by the hardware diagnostics software, then the operating system has already been configured to mount the diagnostic partition. All users have read access to this partition. Only the super user has read/write access to this partition. You do not need to continue this procedure.
- 5. Insert the Supplemental CD into the CD-RW/DVD-ROM tray.
- 6. When the CD is mounted, open up a terminal window.
- 7. Type the following command:

```
# cd /mnt/cdrom/drivers/linux/red_hat
```

8. Type the following to install the diagnostic partition:

# ./install.sh

9. Press Enter.

The following lines appear if the diagnostic partition is mounted successfully:

```
Mounting Diagnostic Partition
```

Installation Successful

#### 10. Type the following command:

#### # ls /diagpart

This will list the contents of the diagnostic partition.

### 3.6.5 Accessing the Diagnostic Partition Under Solaris x86

To access the diagnostic partition when you are running a Solaris x86 operating system:

- 1. Remove the Supplemental CD from the CD-RW/DVD-ROM tray.
- 2. Reboot the machine and start Solaris x86.
- 3. Become superuser.
- 4. Determine if your diagnostic partition has been configured to be mounted by typing the following command:
  - # ls /diagpart
  - If this command fails to list the log files created by the hardware diagnostics software then the operating system has never been configured to mount the diagnostic partition. Continue to Step 5.
  - If this command succeed in listing the log files created by the hardware diagnostics software, then the operating system has already been configured to mount the diagnostic partition. All users have read access to this partition. Only the super user has read/write access to this partition. You do not need to continue this procedure.
- 5. Insert the Supplemental CD into the CD-RW/DVD-ROM tray.
- 6. When the CD is mounted open up a terminal window.
- 7. Type the following:
  - # cd /cdrom/cdrom0/drivers/sx86
- 8. Type the following to install the diagnostic partition:
  - # ./install.sh
- 9. Press the Enter key.

The following lines should appear if the diagnostic partition is mounted successfully:

Mounting Diagnostic Partition

Installation Successful

- 10. Type the following command to list the contents of the diagnostic partition:
  - # ls /diagpart

# 3.6.6 Accessing the Diagnostic Partition Under Windows

The Windows operating system does not allow the mounting of a diagnostic partition. There is no way to view or gain access to the diagnostic partition if you are running Windows on a Sun Java Workstation W1100z or W2100z.

The only way to retrieve the contents (log files) on the diagnostic partition is to attach a USB floppy drive to the Sun Java Workstation W1100z or W2100z and complete the following procedure:

- 1. Insert the USB floppy drive into any USB port on the Sun Java Workstation W1100z or W2100z.
- 2. Insert the Supplemental CD into the CD-RW/DVD-ROM tray.
- 3. Reboot the workstation.
- 4. At the Supplemental CD Main Menu, type 3 to exit to DOS.
- 5. Type the following at the DOS command prompt: C:> **d**:
- 6. To copy file a file named noinput.jrl to the USB floppy drive, type: D:> copy d:\noinput.jrl a:\

The journal file is now saved to the floppy diskette in the USB floppy drive.

# 3.7 Show Results Summary

The summary lists the tests run and shows the results. Either Pass, Fail or N/A is listed for each option.

The following list is a complete listing of all possible options available with the Supplemental CD. If your own system does not have all of these options, they might not show up when the Show Results Summary displays.

Processor

This section shows the following tests conducted against the processor: Core Processor Tests, AMD 64 Bit Core Tests, Math Co-Processor Tests - Pentium Class FDIV and Pentium Class FIST, MMX Operation, 3DNow! Operation, SSE Instruction Set, SSE2 Instruction Set, and MP Symmetry.

#### Motherboard

This section shows the following tests conducted against the motherboard: DMA Controller Tests, System Timer Tests, Interrupt Test, Keyboard Controller Tests, PCI Bus Tests, and CMOS RAM/Clock Tests.

#### Memory, Cache Memory, and Video Memory

This section shows the following tests conducted against the various types of memory: Inversion Test Tree, Progressive Inv. Test, Chaotic Addressing Test, and Block Rotation Test.

#### Input Device

This section shows the following tests conducted against the input device: Verify Device, Keyboard Repeat, Keyboard LEDs, and Turbo Switch.

#### Mouse

This section shows the following tests conducted against the mouse: Buttons, Ballistics, Text Mode Positioning, Text Mode Area Redefine, Graphics Mode Positions, Graphics Area Redefine, and Graphics Cursor Redefine.

#### Video

This section shows the following tests conducted against the video: Color Purity Test, True Color Test, Alignment Test, LCD Test, and Test Cord Test.

#### Printer

The Verify Output test is conducted against the printer.

#### Multimedia

This section shows the following tests conducted against the multimedia components: Internal Speaker Test, FM Synthesizer Test, PCM Sample Test, CD/DVD Drive Read Test, CD/DVD Transfer (KB/Sec), CD/DVD Transfer Rating, CD/DVD Drive Seek Test, CD/DVD Seek Time (ms), CD/DVD Test Disk Read, and CD/DVD Tray Test.

#### ATAPI Devices

This section shows the following tests conducted against ATAPI devices: Linear Read Test, Non-Destructive Write, and Random Read/Write.

#### Floppy Disk

This section shows the following tests conducted against the floppy disk: Linear Read Test, Write Protect Test, Non-Destructive Write, and Random Read/Write.

#### Hard Disk

This section shows the following tests conducted against the hard disk: Read Test, Read Verify Test, Non-Destructive Write Test, Destructive Write Test, Mechanics Stress Test, and Internal Cache Test.

#### Serial Port

This section shows the following tests conducted against the serial port: IRQ Test, Line Control Test, Handshake Test, Loopback Test, and Internal FIFO Test.

#### Modem

This section shows the following tests conducted against the modem: Data Collection, Register Test, Loopback Test, Carrier Test, and Dial Tone Test.

Parallel

This section shows the following tests conducted against the parallel: Verify Controller, Check Status Port, and Interrupt Test.

USB

This section shows the following tests conducted against the USB: Controller Tests and Functional Tests.

Hardware ID

The compare test is used to determine the machine ID for the system. This test is not available for the Sun Java Workstation W1100z and W2100z.

# 3.8 Print Results Report

This option enables you to print results of the diagnosis of your system.

Ensure that your workstation is connected to a printer, then enter the required information to print the results.

# 3.9 About Pc-Check

This screen includes general information about Pc-Check software, including resident and non-resident components, such as mouse devices.

# 3.10 Exit to DOS

This option exits Pc-Check and returns you to the DOS prompt.

# Maintaining the Workstation

This chapter provides instructions describing how to add, replace and configure the components in the workstation after it has been set up. The following sections are included in this chapter:

- Section 4.1, "Tools and Supplies Needed" on page 4-1
- Section 4.2, "Installation Precautions" on page 4-2
- Section 4.3, "Opening the Workstation" on page 4-4
- Section 4.4, "Location of Components" on page 4-7
- Section 4.5, "Customer Replaceable Unit (CRU) Procedures" on page 4-8

# 4.1 Tools and Supplies Needed

- Philips head screwdriver
- Flat-head screwdriver
- Hex-nut driver (for removing a mezzanine card from a dual-processor (2P) system only)
- Antistatic wrist strap (shipped with every CRU)
- Alcohol pads and thermal grease (shipped with CPU, heatsink, motherboard, or mezzanine card CRUs)

# 4.2 Installation Precautions

Before removing the system's left-side access panel, read the following sections. These sections contain important ESD precautions, along with preinstallation and postinstallation instructions.

### 4.2.1 ESD Precautions

Electrostatic discharge (ESD) can damage your processor, disk drives, expansion boards, and other components. Always observe the following precautions before you install a system component:

- 1. Do not remove a component from its protective packaging until you are ready to install it.
- 2. Wear a wrist strap and attach it to the system chassis ground, or any metal part of the system, before handling components.
- **3.** Disconnect the AC power cord from the system before removing or replacing any of the system components.

### 4.2.2 Preinstallation Instructions

Always perform the following steps before you install any component:

- 1. Turn off the system and all of the peripherals connected to it.
- 2. Unplug the AC power cable from the system.

Standby power is applied to the motherboard whenever an AC power cord is connected.

3. Follow the ESD precautions described above when handling a system component.

See the following section for specific installation instructions.

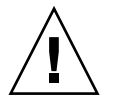

**Caution** – Failure to properly turn off the system before you start installing components may cause serious damage.

### 4.2.3 Postinstallation Instructions

Perform the following steps after installing a workstation component:

- **1**. Ensure that all of the components are installed as described in the step-by-step instructions.
- 2. Reinstall any PCI cards or peripherals that you had previously removed.
- 3. Reinstall the system's left-side panel and front bezel.
- 4. Connect all external cables to the system.
- 5. Turn on the system.

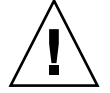

**Caution** – If the left-side panel and hard disk drives are removed, do not operate the workstation for more than ten minutes. Improper cooling airflow might damage the system's components.

# 4.3 Opening the Workstation

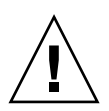

**Caution** – Before you proceed, turn off your system and all of the peripherals connected to it. Refer to Section 4.2.2, "Preinstallation Instructions" on page 4-2.

**Note** – The illustrations used in this section show a single-processor (1P) system chassis.

### 4.3.1 Removing the Access Panel

The left-side access panel must be removed to gain access to the system's internal components. See FIGURE 4-1 when performing this procedure.

- 1. Turn off the system and all of the peripherals connected to it.
- 2. Loosen the two captive thumbscrews located on the edge of the left-side panel closest to the rear panel (1).
- 3. Slide the panel towards the rear of the workstation (2). Tilt the top edge of the panel out (3) and then up (4) to remove it from the chassis.

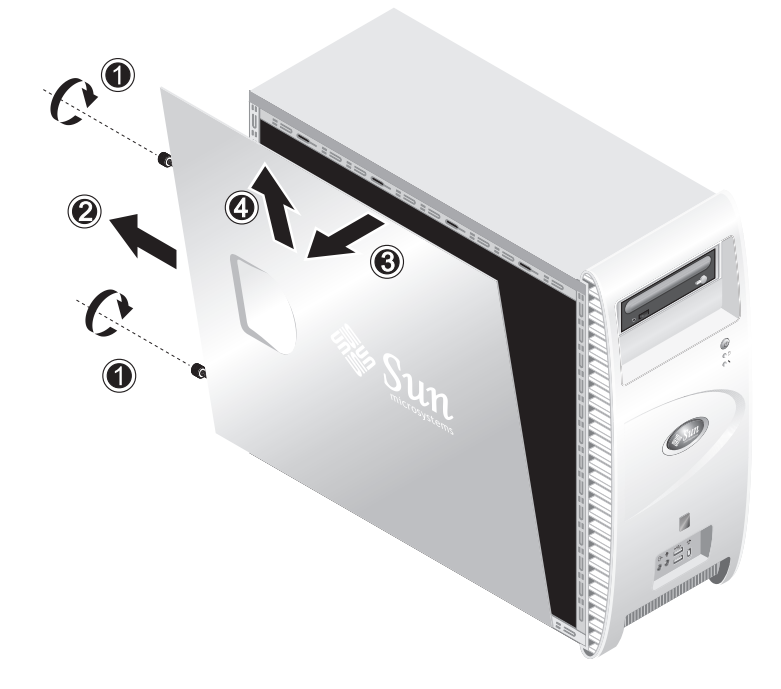

FIGURE 4-1 Removing the Left-Side Panel

### 4.3.2 Removing the Front Bezel

See FIGURE 4-2 when performing this procedure.

- 1. Remove the left-side access panel.
- 2. Press the plastic retention clips, on the bottom of the bezel, upward to release them from the tabs on the inside of the front chassis.
- 3. Tilt the bottom edge of the bezel away to disengage it from the chassis.
- 4. Pull the bezel away from the chassis.

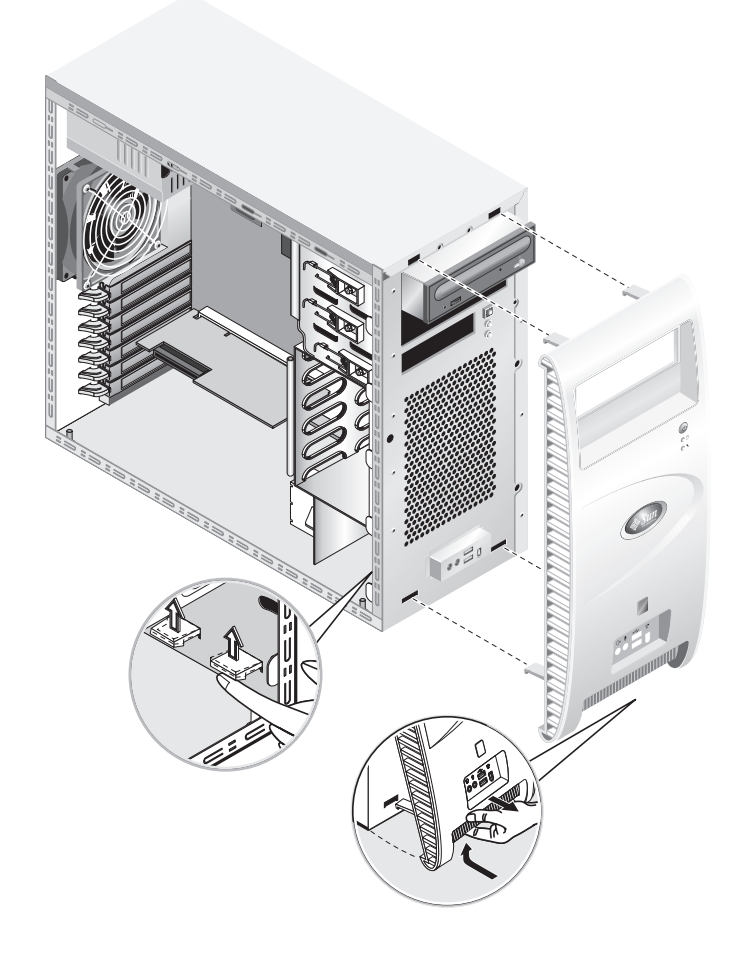

FIGURE 4-2 Removing the Front Bezel

# 4.4 Location of Components

See FIGURE 4-3 to locate components before performing the remove and replace procedures.

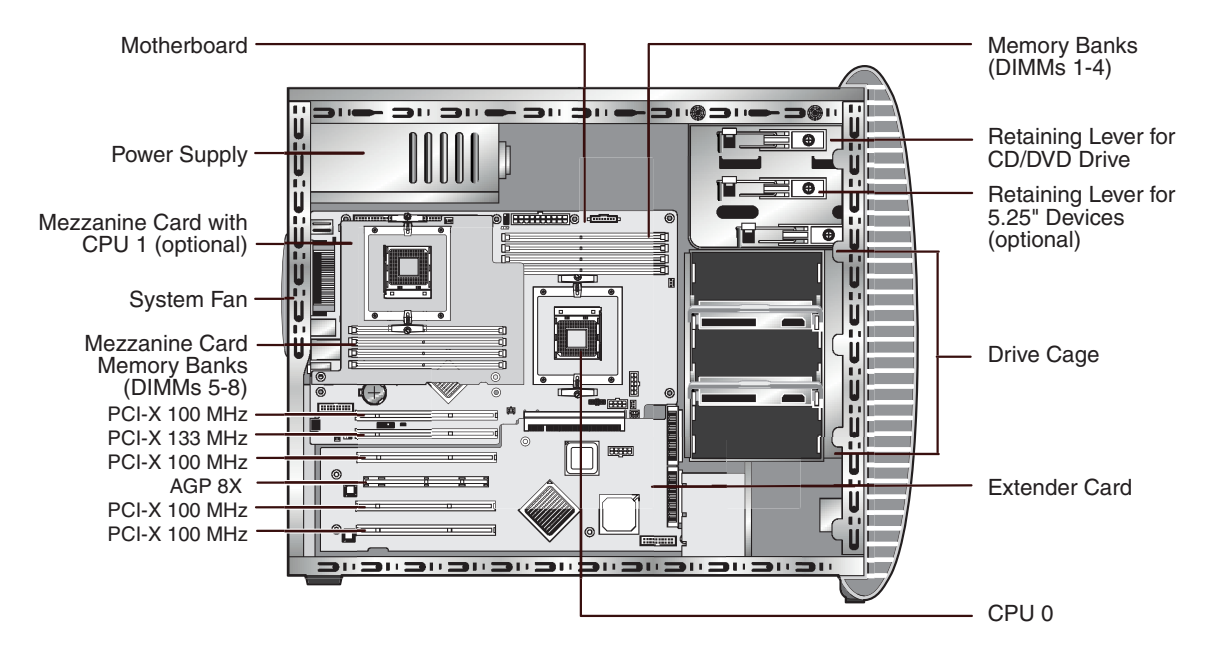

FIGURE 4-3 Locations of Components (Dual-processor (2P) system shown)

# Customer Replaceable Unit (CRU) Procedures

The following system components may be installed or replaced by the customer.

- Hard disk drive (refer to "Replacing or Adding Hard Disk Drives" on page 4-9)
- DVD drive (refer to "Replacing a CD/DVD Drive" on page 4-12)
- Optional storage devices (refer to "Replacing Optional Storage Devices" on page 4-14)
- CPU (refer to "Replacing a CPU" on page 4-15)

4.5

- DIMMs (refer to "Replacing or Adding DIMMs" on page 4-23)
- PCI cards (refer to "Installing a PCI or AGP Card" on page 4-26)
- Battery (refer to "Replacing the System Battery" on page 4-31)
- System fan (refer to "Replacing the System Fan" on page 4-31)
- Power supply (refer to "Replacing the Power Supply" on page 4-33)
- USB Audio card (refer to "Replacing the USB Audio Card Assembly" on page 4-34)
- System cables (refer to "Replacing System Cables" on page 4-37)
- Operator's panel (refer to "Replacing the Operator's Panel" on page 4-36)
- Mezzanine card (refer to "Replacing the Mezzanine Card" on page 4-40)
- Extender card (refer to "Replacing the Extender Card" on page 4-41)

**Note** – The motherboard should be replaced only by trained field service technicians.

Motherboard (refer to "Replacing the Motherboard" on page 4-43)

### 4.5.1 Replacing or Adding Hard Disk Drives

**Note** – At this time, up to two hard disk drives are supported in each workstation. The two hard disk drives must both be the same size and type. Therefore, in a 1P system, a second hard disk drive must be an 80 GB EIDE drive; in a 2P system, a second hard disk drive must be a 73 GB SCSI drive.

#### 4.5.1.1 Replacing a Hard Disk Drive

**Note** – The replacement hard disk drive must be configured the same as the drive being replaced.

This procedure describes how to remove a hard disk drive. See FIGURE 4-4 when performing this procedure.

To remove the hard disk drive:

- 1. Turn off the system and all of the peripherals connected to it, then unplug the AC power cord from the system.
- 2. Remove the left-side access panel.
- 3. Disconnect the power and data cables from the drive (1).
- 4. Grasp the hard-disk-drive carrier handle at its center (2), then gently withdraw the drive from the cage.
- 5. If you are replacing the hard drive, unfasten the four screws securing the hard disk drive to the carrier and remove the drive.

Installation is the reverse of this procedure.

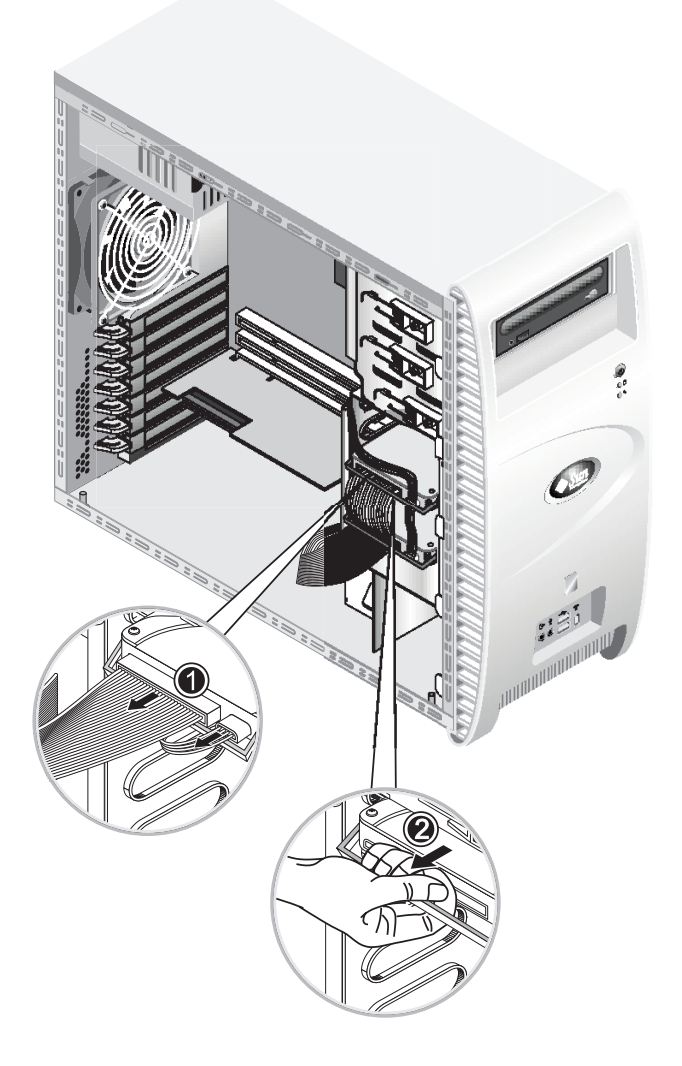

FIGURE 4-4 Removing the Hard Disk Drive

#### 4.5.1.2 Adding a Hard Disk Drive

To install a second hard disk drive when one hard disk drive is already installed:

- 1. Turn off the system and all of the peripherals connected to it, then unplug the AC power cord from the system.
- 2. Remove the left-side access panel.

- 3. Remove the empty drive carrier from the drive cage, if necessary.
- 4. Insert the hard disk drive into the drive carrier, and fasten the four screws to secure the hard disk drive to the carrier.
- 5. Gently push the hard disk drive carrier into the drive cage.
- 6. Follow the instructions for the type of hard disk drive that you are installing:
  - If you are installing a SCSI drive, do the following:
  - a. Change the target ID to 1 on the newly installed SCSI drive and leave the target ID set at 0 on the previously installed drive.

Refer to the manufacturer's documentation that comes with the hard disk drive to determine the exact jumper settings.

- b. Disconnect the SCSI data cable from the drive that was previously installed in the workstation and connect it to the newly installed drive.
- c. Connect the remaining SCSI cable to the previously installed drive.
- If you are installing an IDE drive, do the following:
- a. Change the jumper settings so that the drive that was installed first is the master and the newly installed drive is the slave.

Refer to the manufacturer's documentation that comes with the hard disk drive to determine the exact jumper settings.

- b. Connect the IDE data cable to the newly installed drive.
- 7. Connect the power cable to the newly installed hard disk drive power connector.

## 4.5.2 Replacing a CD/DVD Drive

This procedure describes how to remove the CD/DVD drive. See FIGURE 4-5 when performing this procedure.

**Note** – The replacement CD/DVD drive must be configured the same as the drive being replaced.

To remove a CD/DVD drive:

- 1. Turn off the system and all of the peripherals connected to it, then unplug the AC power cord from the system.
- 2. Remove the left-side access panel.
- 3. Remove the front bezel.
- 4. Disconnect the power and IDE data cables from the CD/DVD drive (1).
- 5. Simultaneously push the drive retaining lever inward and down to release the lever from its retaining hook (2).
- 6. Rotate the lever towards the front of the chassis until the pin, at the other end of the lever, is freed from its hole near the retaining hook (3).
- 7. Gently pull out the CD/DVD drive from the chassis (4).

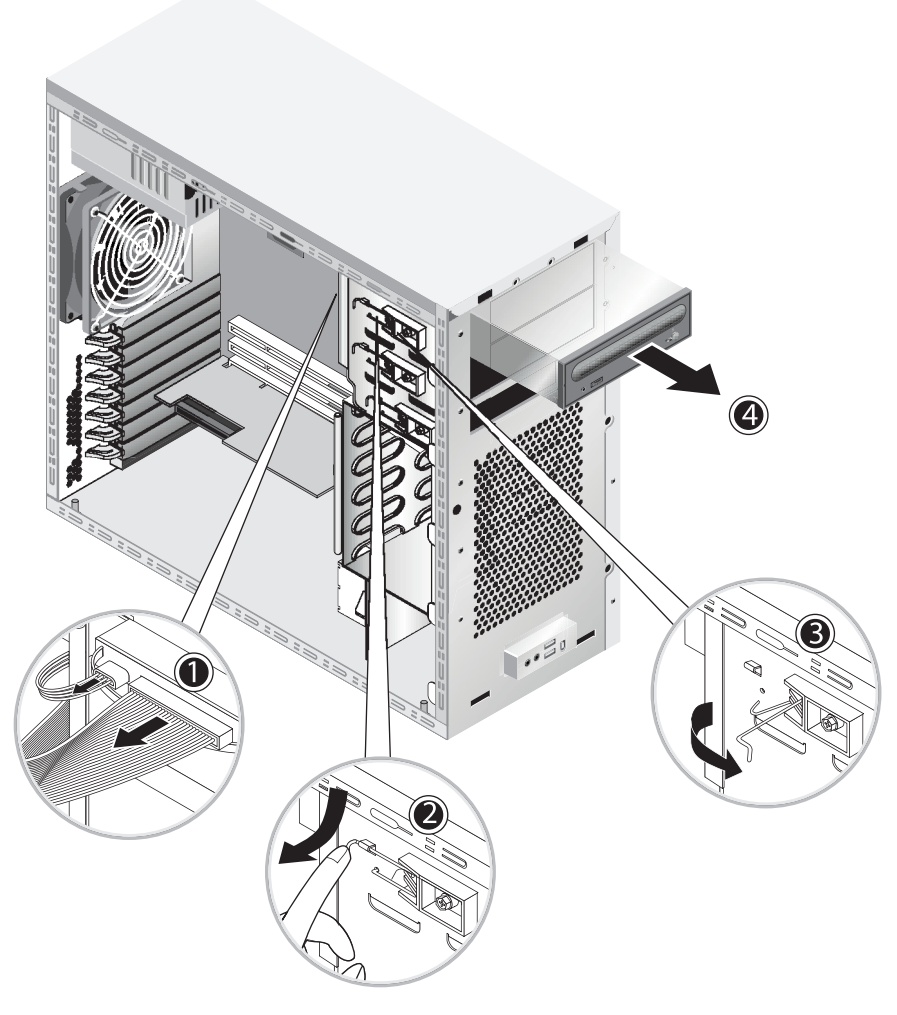

FIGURE 4-5 Removing the CD/DVD Drive

# 8. Place the CD/DVD drive on a static-dissipating work surface or inside an anti-static bag.

Installation is the reverse of this procedure.

**Note** – When reinstalling the CD/DVD drive into the drive bay, ensure that the hole in the drive's case is aligned with the hole in the chassis, from which the drive retaining lever pin was withdrawn (refer to FIGURE 4-5).

**Note** – Ensure that the IDE jumper, on the rear of the CD/DVD drive, is set to CS (Cable Select).

### 4.5.3 Replacing Optional Storage Devices

Your system comes preinstalled with a CD-RW/DVD-ROM drive. Below the CD-RW/DVD-ROM drive is an empty 5.25-inch half-height bay, enabling you to install an additional storage device. Refer to FIGURE 4-5 when performing this procedure.

To remove an optional storage device:

- 1. Turn off the system and all of the peripherals connected to it, then unplug the AC power cord from the system.
- 2. Remove the left-side access panel.
- 3. Remove the front bezel.
- 4. Pull out the bay cover.

Keep the cover for later use.

- 5. Simultaneously push the drive retaining lever inward and down to release the lever from its retaining hook (2).
- 6. Rotate the lever towards the front of the chassis until the pin, at the other end of the lever, is freed from its hole near the retaining hook (3).
- 7. Slide the 5.25-inch drive with preinstalled carrier into the drive bay.
- 8. Lock the drive in the bay by rotating the drive retaining lever towards the rear of the chassis.

**Note** – When reinstalling the CD/DVD drive into the drive bay, ensure that the hole in the drive's case is aligned with the hole in the chassis, from which the drive retaining lever pin was withdrawn (refer to FIGURE 4-5).

- 9. Press the end of the lever down and inward, until it is captured by the retaining hook.
- 10. Connect the power and IDE data cables to the rear of the new drive.

# 4.5.4 Replacing a CPU

This section describes how to remove or replace a CPU and heatsink. The remove and replace procedures are identical for both CPU 0 (on the motherboard) and CPU 1 (on the optional mezzanine card).

To remove a heatsink and CPU:

**Note** – Before removing a CPU from the motherboard, create a backup file to preserve all important data.

- 1. Turn off the system and all of the peripherals connected to it, then unplug the AC power cord from the system.
- 2. Remove the left-side access panel.
- 3. Gently lay the system on its right side on a stable, non-slip surface.

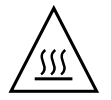

**Caution** – The heatsink can become extremely hot. Allow a few minutes for the heatsink to cool before attempting this procedure.

#### 4. Disconnect the CPU fan cable from its connector.

If you are removing CPU 0, on the motherboard, see FIGURE 4-6.

If you are removing CPU 1, on the mezzanine card, see FIGURE 4-7.

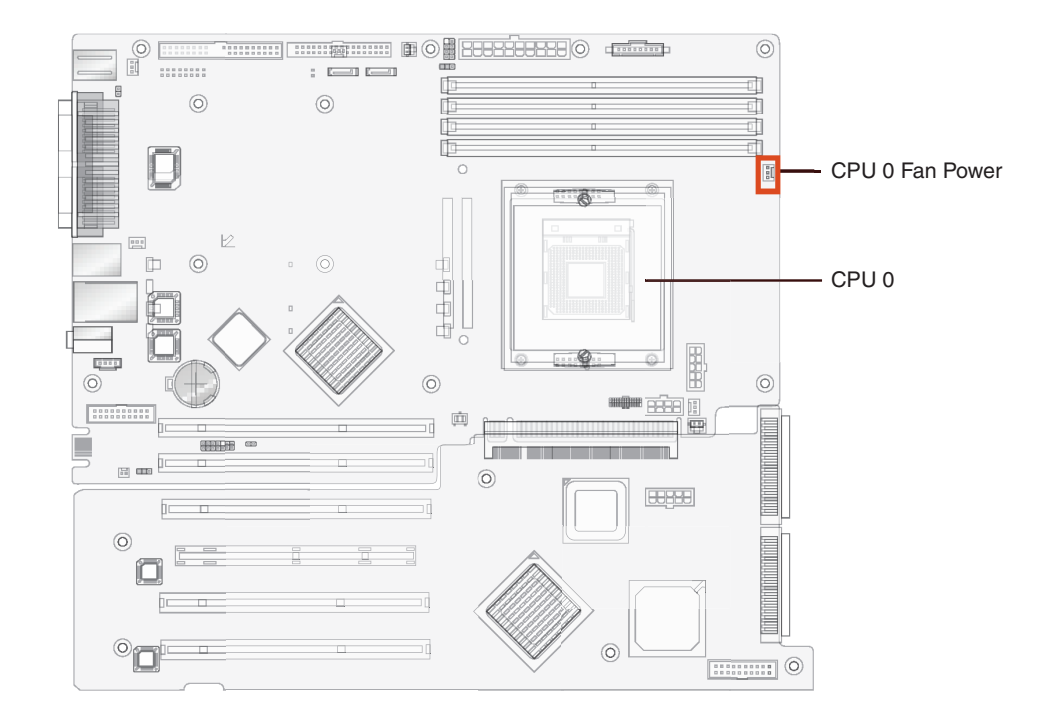

FIGURE 4-6 CPU 0 Fan Power Connector on the Motherboard

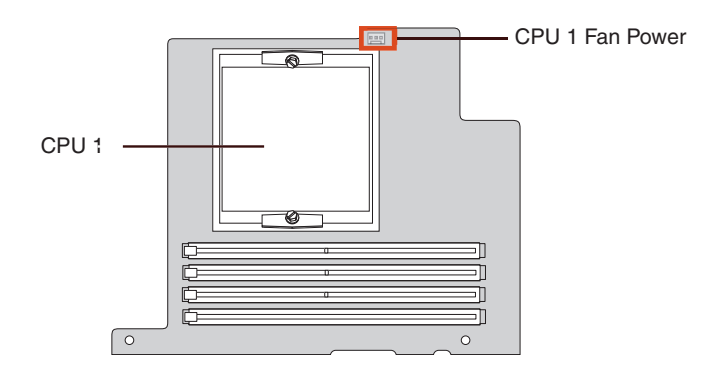

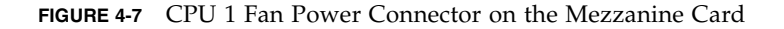

5. Loosen the two screws that hold the heatsink/fan assembly to the motherboard (see (1) on FIGURE 4-8), then pivot the retaining clips outward (2).

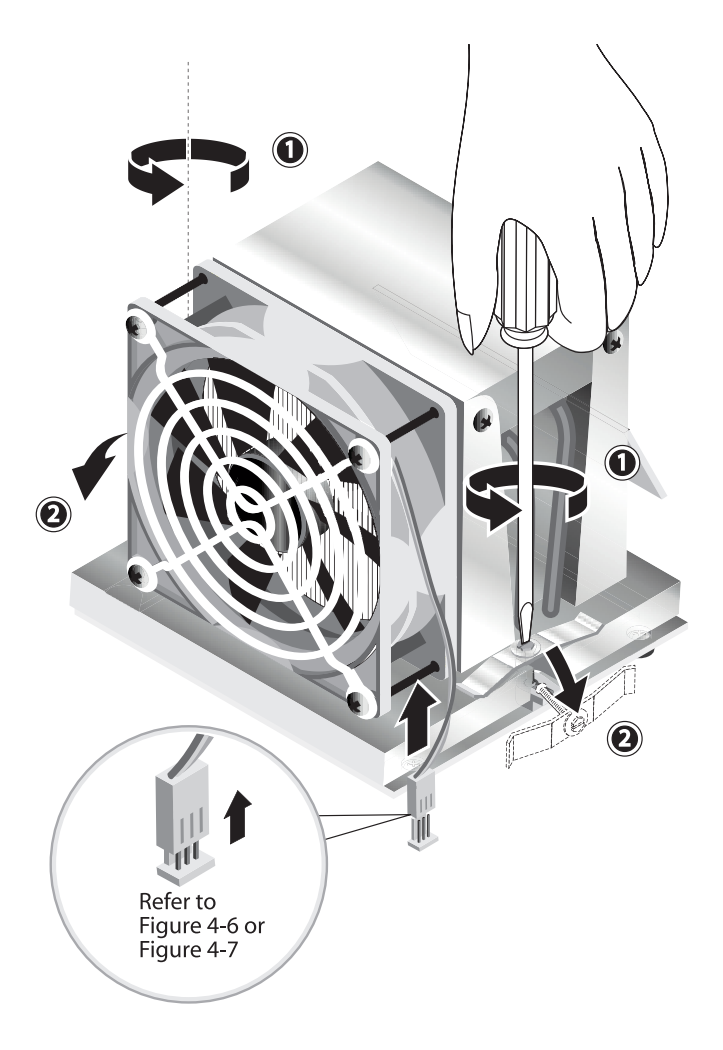

FIGURE 4-8 Unfastening the Heatsink/Fan Assembly Retaining Clips

- 6. Twist the heatsink/fan assembly to the right or the left, in order to break the seal with the thermal grease.
- 7. Lift the heatsink/fan assembly straight up and withdraw it from the board (see FIGURE 4-9).

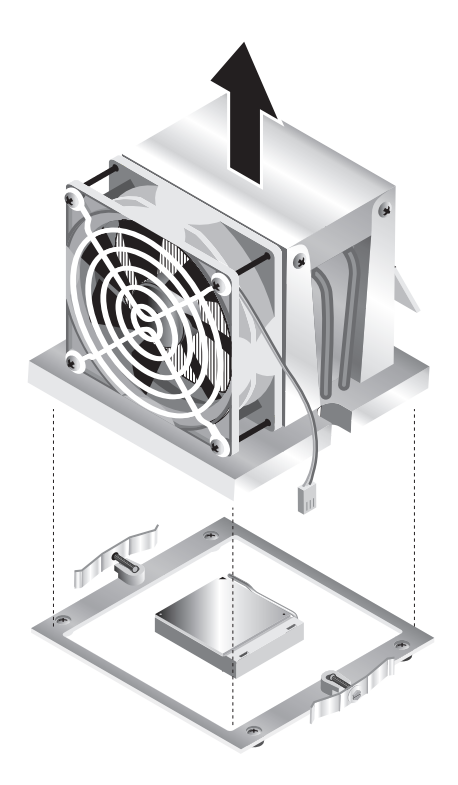

FIGURE 4-9 Removing the Heatsink/Fan Assembly

- 8. Place the heatsink upside down on a flat surface to prevent the thermal grease from contaminating other components.
- 9. Use an alcohol pad to clean the thermal grease from both the bottom of the heatsink, and the top of the CPU.

**Note** – Failure to clean the CPU before removing it could result in the accidental contamination of the CPU or other components.

- 10. First depress, then pull the CPU socket retainer lever up to the fully open, perpendicular position (see (1) on FIGURE 4-10).
- 11. Lift the CPU out of the socket, leaving the retainer lever in the open position (2).

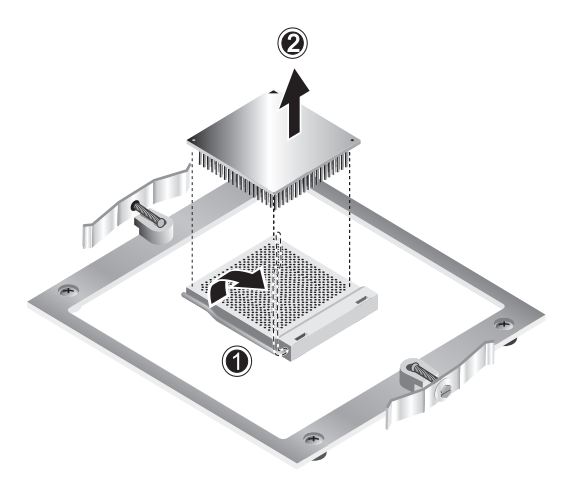

FIGURE 4-10 Removing the CPU

To install a heatsink and CPU:

- 1. Observe the ESD precautions and preinstallation procedures described in Section 4.2.1, "ESD Precautions" on page 4-2.
- 2. Ensure that the CPU socket retainer lever is in the fully open, upright position.
- 3. Align the CPU to its socket so that pin 1 of the CPU (indicated by the notched corner) is aligned with hole 1 of the socket, (indicated by the arrow in the corner of the socket). See FIGURE 4-11.

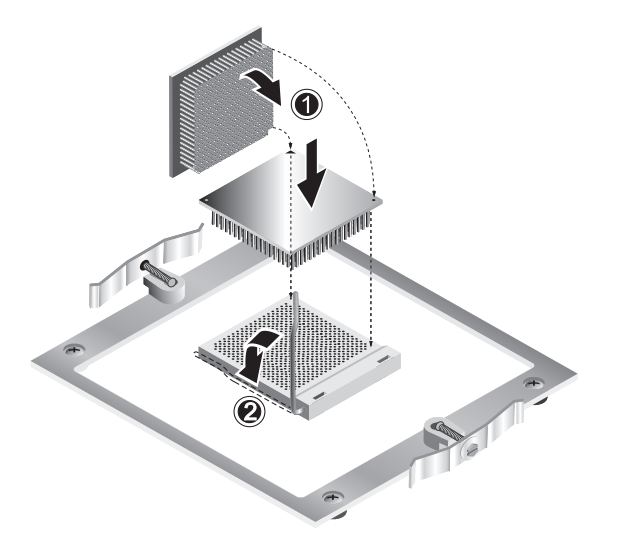

FIGURE 4-11 Installing the CPU

4. Insert the CPU into the socket.

**Note** – When correctly aligned, the CPU should drop effortlessly into the socket. Do not attempt to force the CPU into the socket in order to seat it.

- 5. When the CPU is positioned in the socket, press down on the socket retainer lever to lock the CPU in place (see (2) on FIGURE 4-11).
- 6. Use the syringe that is supplied with the new or replacement CPU to apply approximately 0.1 ml of thermal grease to the center of the top of the CPU.

Do not distribute the grease.

- 7. Inspect the heatsink/fan assembly for dust and lint. Clean if necessary.
- 8. Carefully position the heatsink/fan assembly on the CPU, aligning it with the mounting posts to reduce movement after it makes initial contact with the layer of thermal grease (see FIGURE 4-12).

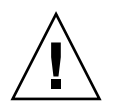

**Caution** – If the heatsink assembly is moved too much during its installation, the layer of thermal grease might not be distributed evenly, leading to component damage.

- 9. Position the retaining clips over the heatsink/fan assembly (see (1) on FIGURE 4-13).
- 10. Tighten the securing screws, alternating from side to side, until the screws are completely tightened (2).
- 11. Connect the CPU fan cable to the connector on the motherboard (3).

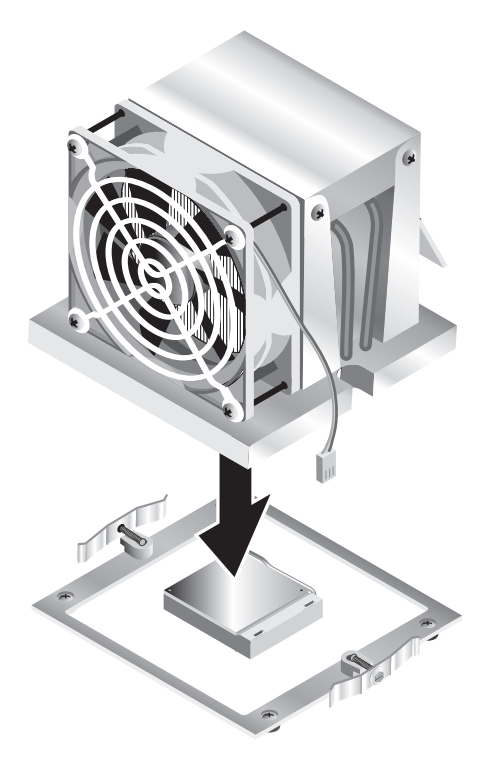

FIGURE 4-12 Installing the Heatsink/Fan Assembly

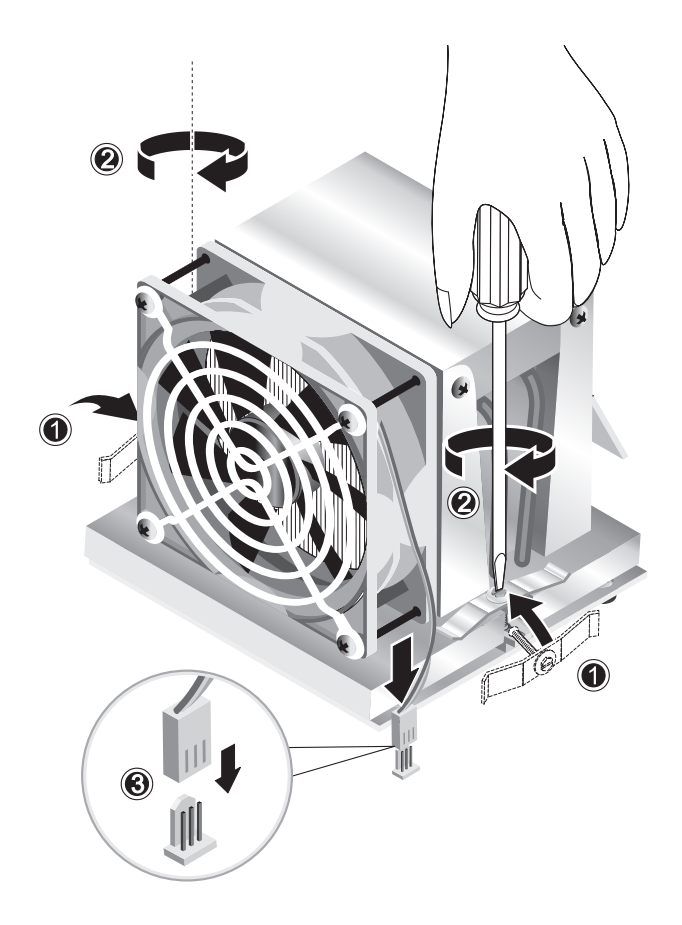

FIGURE 4-13 Securing the Heatsink/Fan Assembly

### 4.5.5 Replacing or Adding DIMMs

This section contains instructions for removing and installing a dual in-line memory module (DIMM). See FIGURE 4-14 when performing this procedure.

**Note** – Except for the single-DIMM configuration, memory modules must be installed and removed in pairs, observing sequential slot positions. Three-DIMM configurations are not supported.

For CPU 0, populate DIMM sockets 1 and 2 first, followed by sockets 3 and 4. For CPU 1, populate DIMM sockets 5 and 6 first, followed by sockets 7 and 8.

**Note** – Before removing any DIMMs from the motherboard, create a backup file to preserve any important data.

#### 4.5.5.1 Replacing DIMMs

To remove a DIMM:

- 1. Turn off the system and all of the peripherals connected to it, then unplug the AC power cord from the system.
- 2. Remove the left-side access panel.
- 3. Gently lay the system on its right side on a stable, non-slip surface.
- 4. Identify the location from which you will remove a DIMM.
- 5. Remove the DIMM by pressing down on the ejector bars at both ends of the DIMM socket.

**Note** – Place your forefingers on the top of the DIMM *before* pressing down on the ejector bars, to gently disengage the DIMM from the socket.

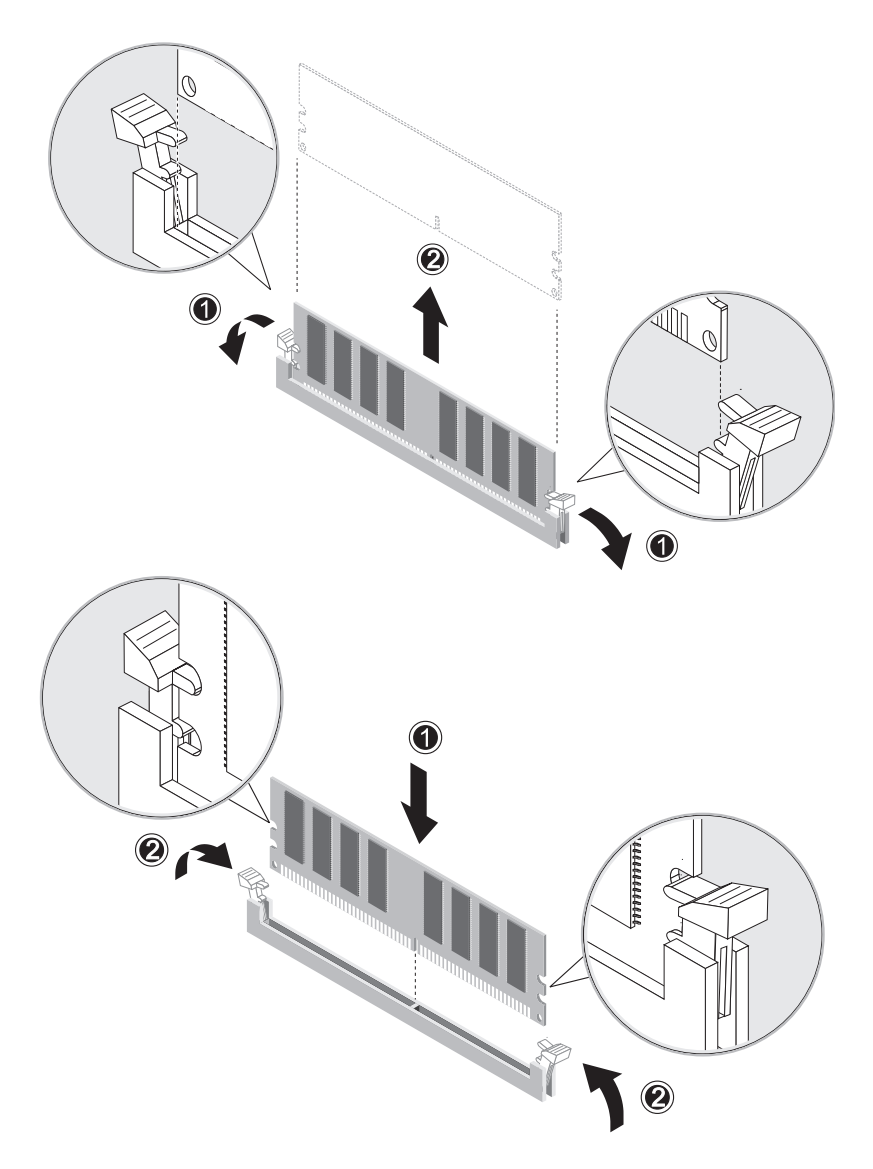

FIGURE 4-14 Removing and Installing a DIMM

Installation is the reverse of this procedure.

**Note** – The DIMM socket is slotted to ensure proper installation.
#### 4.5.5.2 Adding 2 GB DIMMs

If you are installing a 2 GB DIMM into a workstation in which a 2 GB DIMM has not previously been installed, you need to make sure that the workstation is running BIOS version R1B0S4 or later before installing the DIMM.

To add a 2 GB DIMM:

#### 1. Determine your BIOS version.

#### a. Reboot your workstation.

Press the F2 key while the workstation is booting up to enter the BIOS setup screen

#### b. Select the product information option.

- If the workstation has BIOS R1B0S4 or later, you do not need to update your BIOS.
- If the workstation has a BIOS version earlier than R1B0S4, continue the following steps to update the BIOS.

#### 2. Do one of the following:

- If you have the Sun Java Workstation W1100z and W2100z Supplemental CD V1.1 or later, insert the CD into the workstation CD-ROM drive.
- If you do not have the Sun Java Workstation W1100z and W2100z Supplemental CD V1.1 or later:
- a. Download the ISO of the Supplemental CD V1.1 from the following web site:

http://www.sun.com/desktop/workstation/w1100z/downloads.html

- b. Copy the ISO onto a CD.
- c. Insert the CD into the Sun Java Workstation W1100z or W2100z.
- 3. Reboot the workstation.
- 4. When the Supplemental CD main menu is displayed, select option 2 to update the BIOS.
- 5. Follow directions on the screen.
- 6. Install the DIMMs as instructed in Section 4.5.5.1, "Replacing DIMMs" on page 4-23.

#### 4.5.5.3 Reconfiguring the System Memory

The system automatically detects the amount of memory installed. Run the BIOS setup to view the new value for total system memory and make a note of it.

### 4.5.6 Installing a PCI or AGP Card

This procedure describes how to install a typical PCI card (including the host bus adapter) or AGP card. PCI and AGP cards may vary in the way in which they are installed in the system. For example: PCI cards may be either full-length cards or half-length cards; AGP cards are secured in the AGP card slot with a latch. Visually inspect each card to determine its mounting requirements before beginning this procedure.

To install a PCI or AGP card:

- 1. Turn off the system and all of the peripherals connected to it, then unplug the AC power cord from the system.
- 2. Remove the left-side access panel.
- 3. Gently lay the system on its right side on a stable, non-slip surface.
- 4. Refer to the Service Label, attached to the inside of the access panel, to choose an empty card slot that is compatible with the card that you are installing.
- 5. Working from inside the chassis, compress the blue retention clip (securing the selected slot cover) until it passes through the cutout in the rear panel (see (1) on FIGURE 4-15). Then pivot the clip outwards.
- 6. Pull out the slot cover (see (2) on FIGURE 4-15).

Keep it for reassembly later.

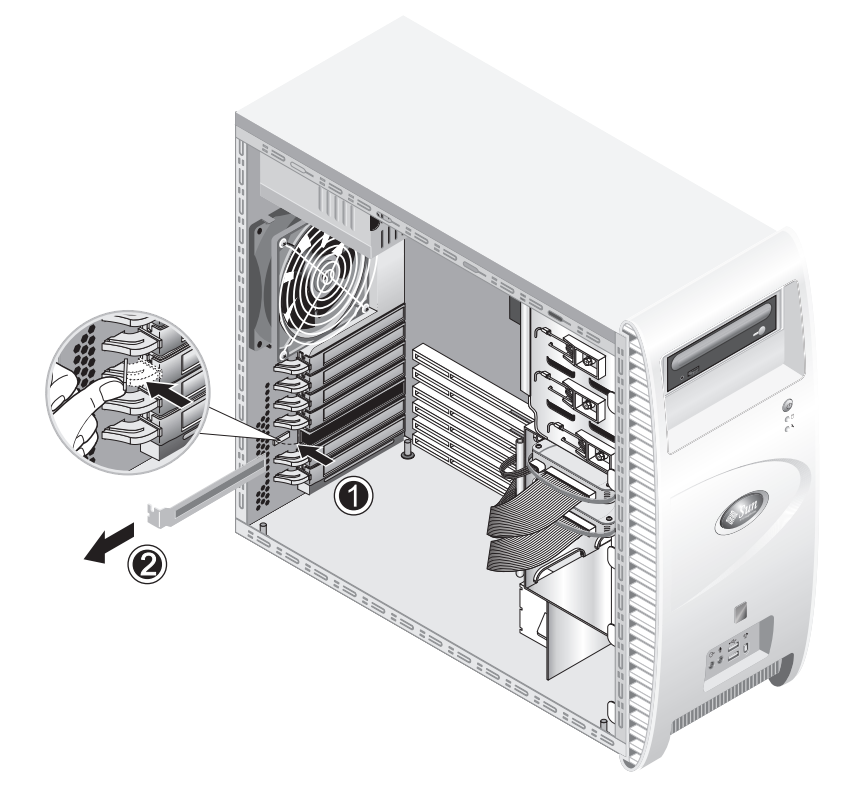

FIGURE 4-15 Removing a PCI Card Slot Cover

- 7. Remove the PCI or AGP card from its protective packaging. If necessary, lay the card on an anti-static surface until you are ready to install it.
- 8. Refer to the bullet below that corresponds to the card you are installing:
  - For a PCI card:
    - a. Position the card over the selected slot (see (1) on FIGURE 4-16). If you are installing a full-length card, slide the forward edge of the card into one of the indentations in the card guide, located immediately below the drive cage (see (2) on FIGURE 4-16).
    - b. Press down on the card until it is completely seated in the slot.

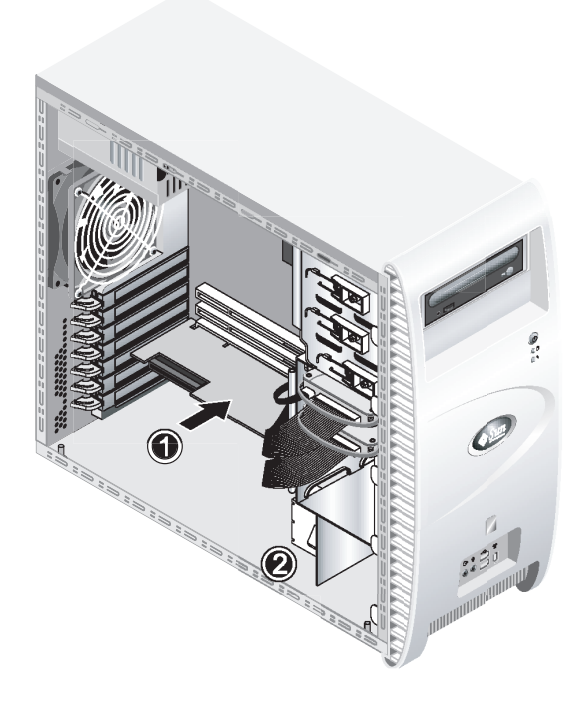

FIGURE 4-16 Installing the PCI Card

- For an AGP card:
  - a. Make sure that the card latch, at the forward end of the AGP slot, is completely opened (see (1) on FIGURE 4-18).
  - b. Position the card in the selected slot (see (2) on FIGURE 4-17). Ensure that the notch, on the bottom right corner of the card, engages the latch.
  - c. Press down on the card until it is completely seated in the slot.
  - d. Pivot the latch up and towards the rear of the chassis to secure the card in place.

**Note** – If the latch cannot be engaged with a minimum of force, the card is not correctly seated. Remove the card, reinsert it, and attempt to engage the latch again.

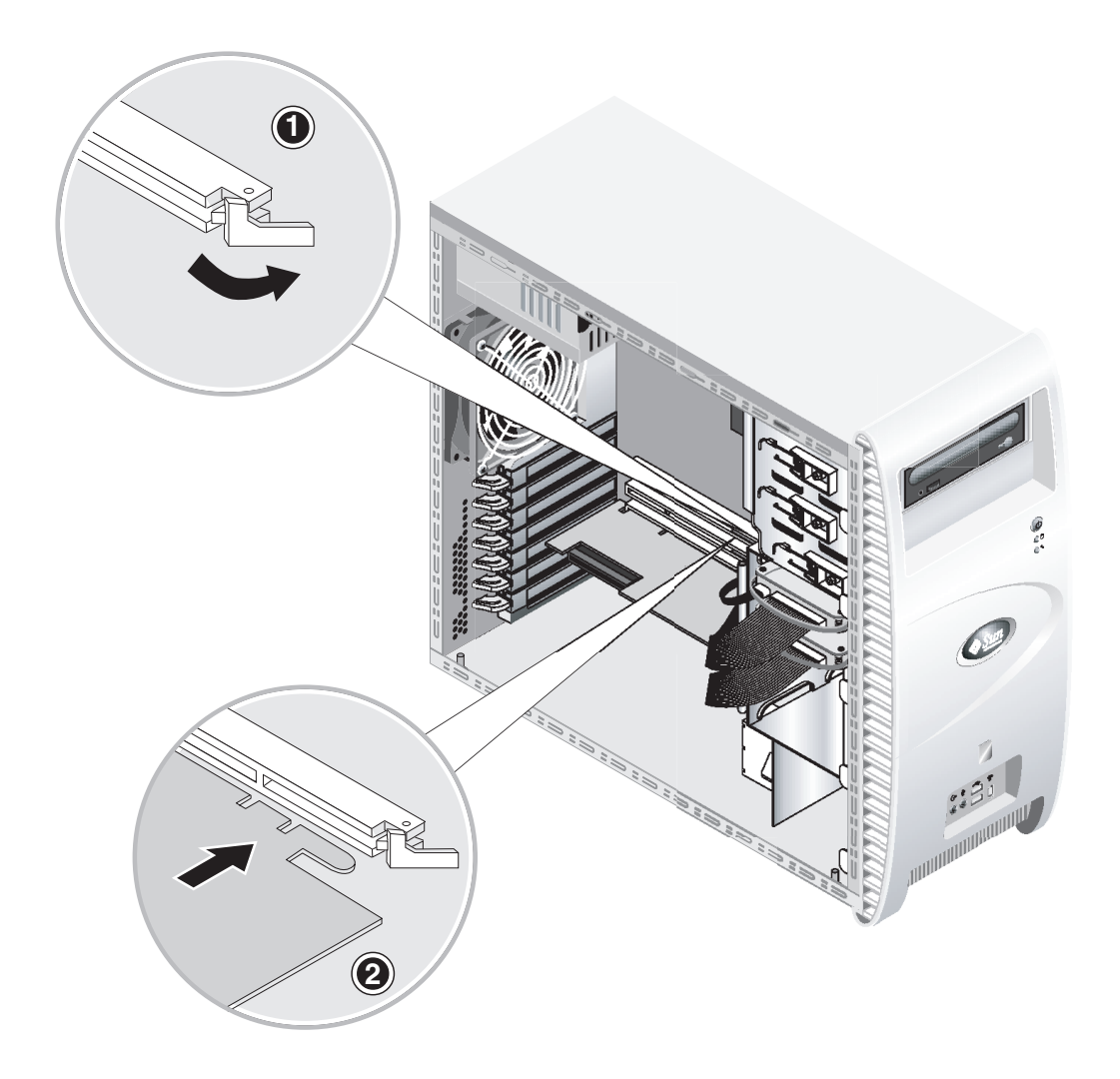

FIGURE 4-17 Installing the AGP Card

- 9. Rotate the retention clip back into the chassis until the clip snaps into place (refer to (1) on FIGURE 4-18).
- 10. Connect any necessary adapters or cables to the card.

**Note** – If are installing an NVIDIA FX1100, FX3000, or FX4000 AGP card, you will need to install one end of the included supplemental power cable to the power connector on the card and the other end to the power supply cable. For an FX4000 card, a dual dongle (y splitter) power cable is included with the card. The dual end of the cable connects to the two power connectors on the video card.

Removal is the reverse of this procedure.

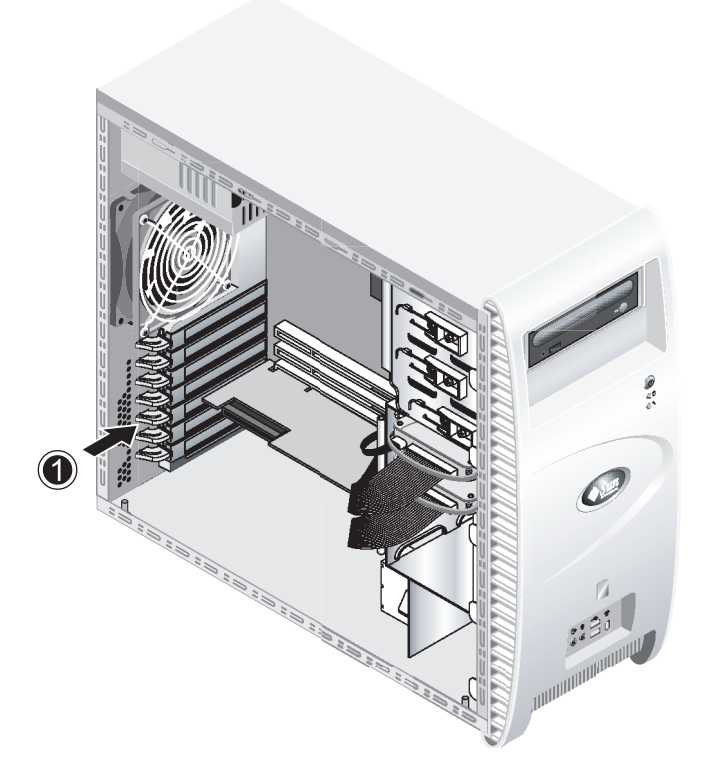

FIGURE 4-18 Securing the PCI or AGP Card

### 4.5.7 Replacing the System Battery

To remove and install the battery (see FIGURE 4-19):

- 1. Turn off the system and all of the peripherals connected to it, then unplug the AC power cord from the system.
- 2. Remove the left-side access panel.
- 3. Gently lay the system on its right side on a stable, non-slip surface.
- 4. If a mezzanine card is present, remove it and/or the PCI card in Slot 1 to gain access to the battery socket.
- 5. Insert a small flathead screwdriver between the battery and spring latch to dislodge the battery from its socket (1).
- 6. Lift up the battery to remove it (2).
- 7. Insert a new battery with the positive sign (+) facing up, and ensure that it is seated completely (3).

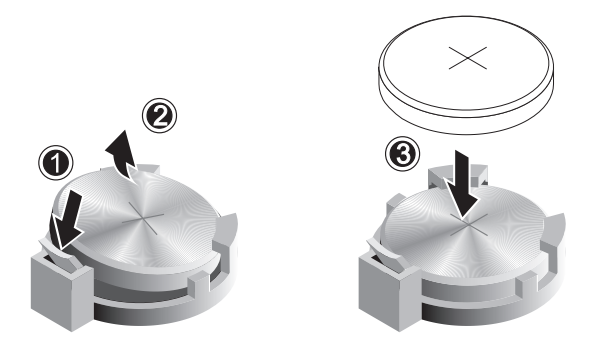

FIGURE 4-19 Removing and Installing the Battery

#### 4.5.8 Replacing the System Fan

To remove the system fan (see FIGURE 4-20):

- 1. Turn off the system and all of the peripherals connected to it, then unplug the AC power cord from the system.
- 2. Remove the left-side access panel.
- 3. Gently lay the system on its right side on a stable, non-slip surface.
- 4. Disconnect the system fan's power connector from the motherboard (1).

- 5. Working from outside the rear of the chassis, press the spring-loaded button, at the center of the system fan (2).
- 6. While holding the button in, slide the fan up (3) and withdraw it from the mounting slots (4).

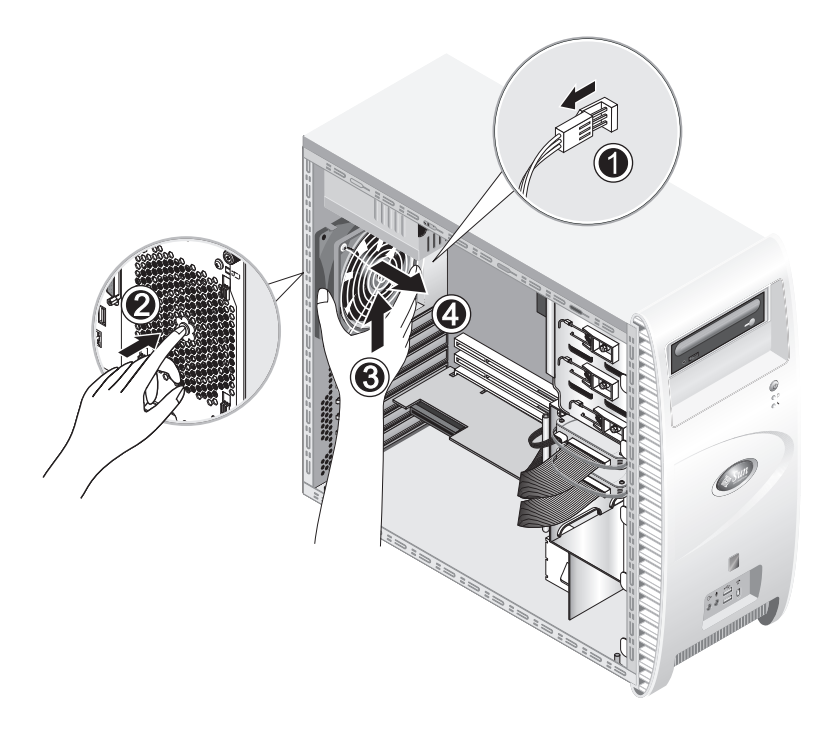

FIGURE 4-20 Removing the System Fan From the System

7. Detach the fan from its frame by unclasping the four tabs on the frame before pulling the fan away.

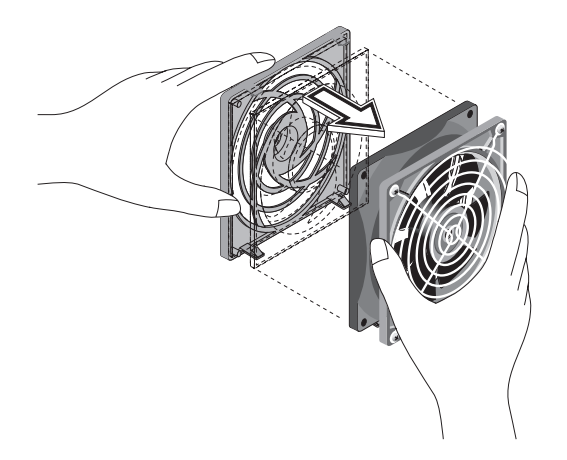

FIGURE 4-21 Removing the System Fan from the System Fan Frame

Installation is the reverse of this procedure.

#### 4.5.9 Replacing the Power Supply

To remove the power supply (see FIGURE 4-22):

- 1. Turn off the system and all of the peripherals connected to it, then unplug the AC power cord from the system.
- 2. Remove the left-side access panel.
- 3. Gently lay the system on its right side on a stable, non-slip surface.
- 4. Unfasten the connectors from the motherboard and release the cable management straps (1).
- 5. Unfasten the 4-pin power connectors attached to the DVD drive and any other I/O devices present.
- 6. Unfasten the two screws that attach the rear of the power supply to the right side of the chassis (2).
- 7. Working from outside the rear of the chassis, unfasten the four mounting screws(3) and withdraw the power supply through the interior of the system chassis (4).

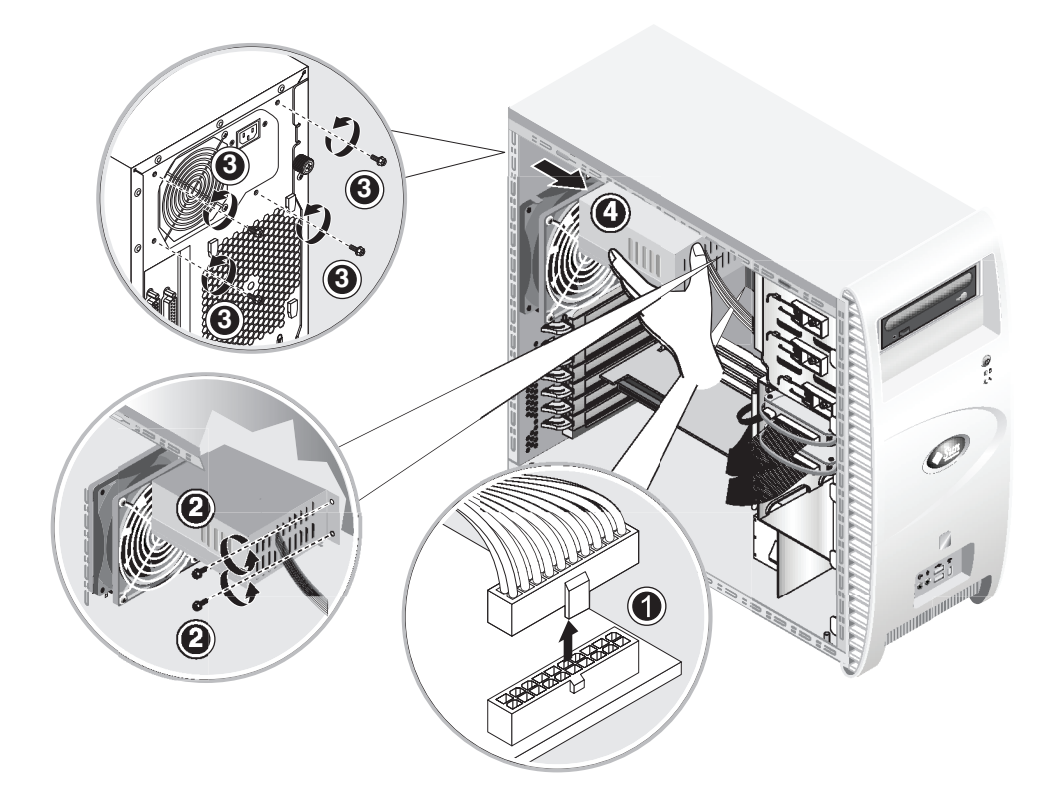

FIGURE 4-22 Removing the Power Supply

Installation is the reverse of this procedure.

### 4.5.10 Replacing the USB Audio Card Assembly

To remove the USB audio card assembly (see FIGURE 4-23):

- 1. Turn off the system and all of the peripherals connected to it.
- 2. Remove the left-side access panel and the front bezel.
- 3. Place the system unit on a flat, stable surface.
- 4. Disconnect the audio, USB, and IEEE 1394 cables from the audio board (1).
- 5. Working from the front of the chassis, unfasten the single screw securing the USB audio card assembly to the system's front panel (2).
- 6. Gently lift the audio assembly up and slightly away from the front panel.

7. Remove the two screws that hold the audio board to the metal frame (3).

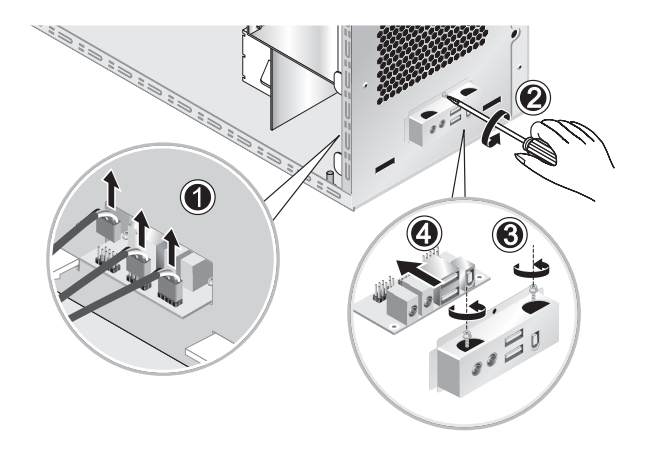

8. Withdraw the audio card from the metal frame (4).

FIGURE 4-23 Removing the USB Audio Card

Installation is the reverse of this procedure.

### 4.5.11 Replacing the Operator's Panel

To remove the operator's panel:

- 1. Turn off the system and all of the peripherals connected to it, then unplug the AC power cord from the system.
- 2. Remove the left-side access panel and the front bezel.
- 3. Gently lay the system on its right side on a stable, non-slip surface.
- 4. Working from the front of the chassis, unfasten the single screw securing the operator's panel to the front of the chassis (see FIGURE 4-24).
- 5. Working from inside the chassis, grasp the operator panel cables and gently pull the panel into the chassis.
- 6. Disconnect the two connectors attaching the operator's panel to the motherboard and withdraw the operator's panel from the chassis (see FIGURE 4-25).

Installation is the reverse of this procedure.

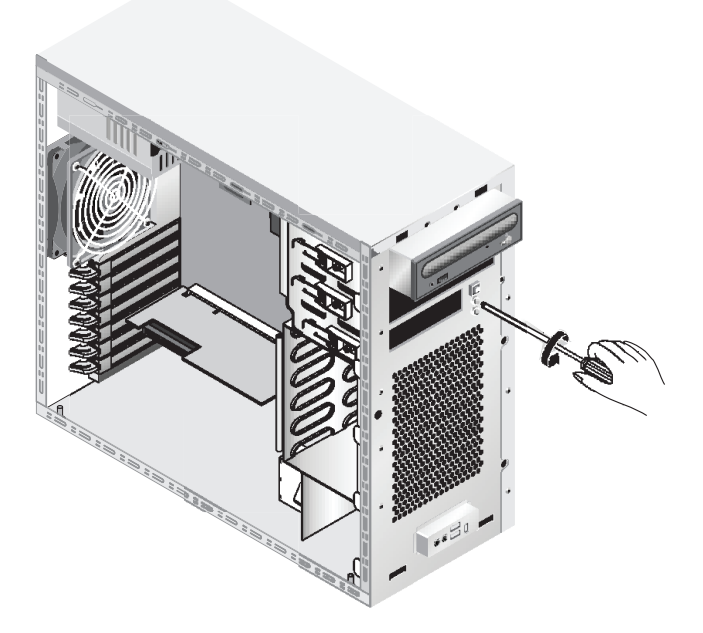

FIGURE 4-24 Unfastening the Operator's Panel

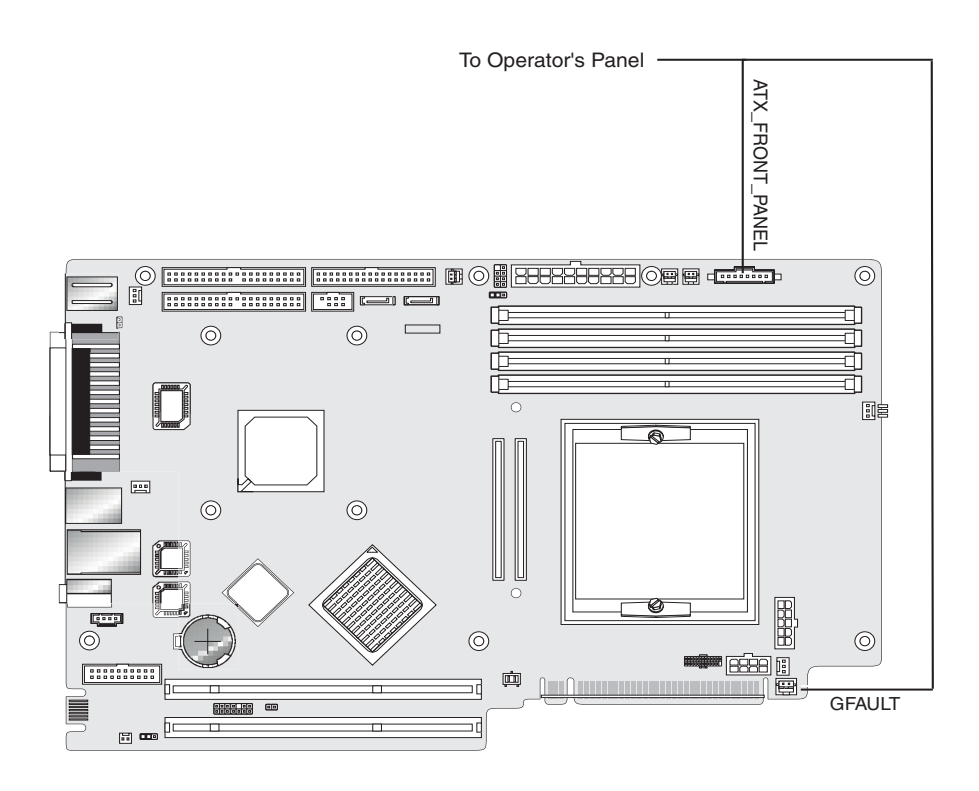

FIGURE 4-25 Uncabling the Operator's Panel

### 4.5.12 Replacing System Cables

The following list of system cables have a connector at each end, and so may be removed or installed by the customer. All other cables are permanently attached to a system component at one end and must be removed or replaced along with the component.

- Motherboard-to-extender card power cable
- Front USP audio card cables:
  - Audio cable
  - USB cable
  - IEEE 1394 cable
- IDE cable (DVD drive)
- IDE cable (Hard Disk Drive)
- SCSI cable(s)
- CD\_IN cable from DVD drive

Each cable connector on the motherboard and extender card is labeled to help you identify the cable to which it should be connected.

To remove and install system cables:

- 1. Turn off the system and all of the peripherals connected to it, then unplug the AC power cord from the system.
- 2. Remove the left-side access panel.
- 3. Gently lay the system on its right side on a stable, non-slip surface.
- 4. Ensure that all cable routing is correct, and that all of the cable connectors are properly seated, before re-installing the left-side access panel.

Use FIGURE 4-26 to identify the cable to be replaced.

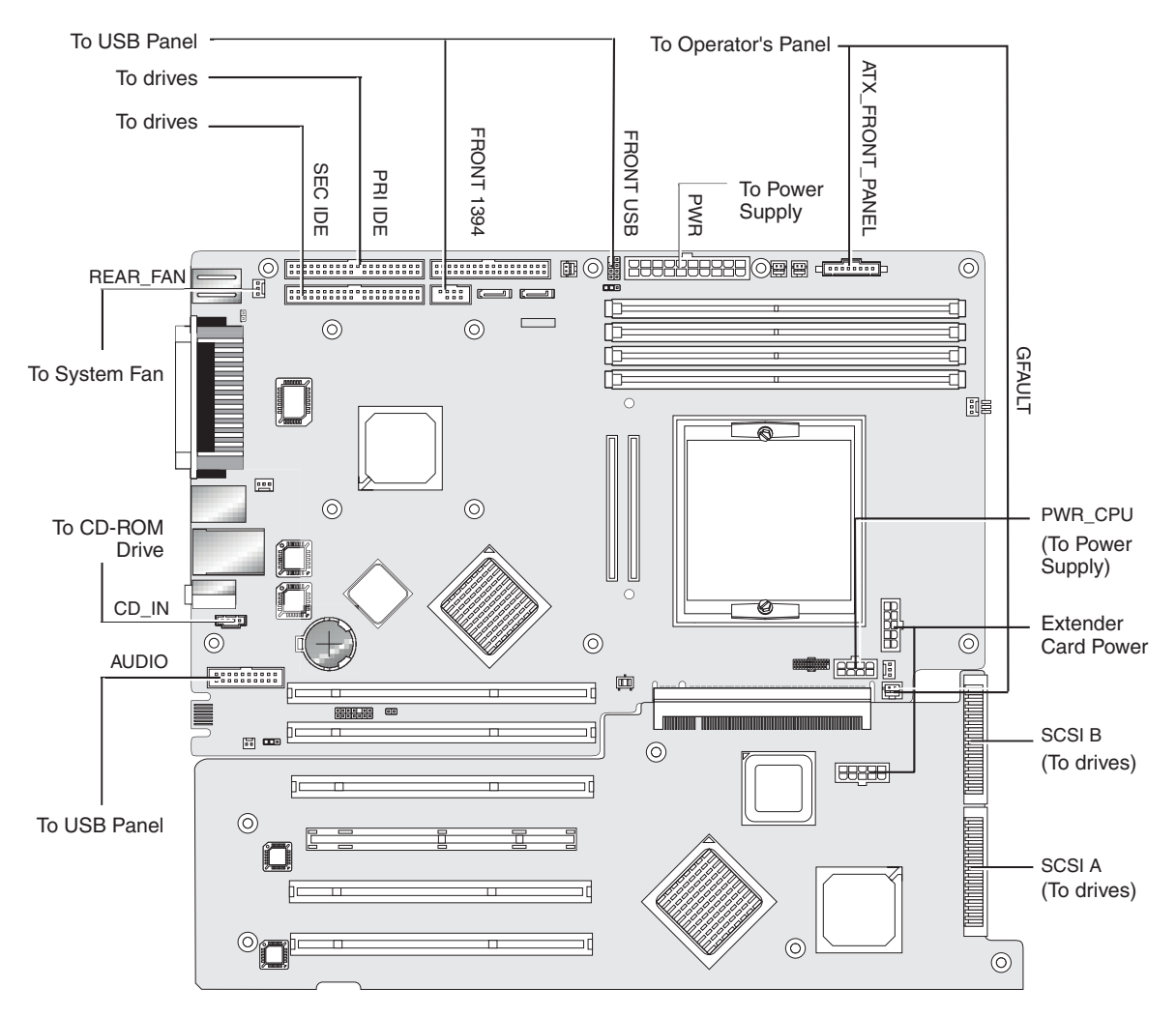

FIGURE 4-26 System Cables

### 4.5.13 Replacing the Mezzanine Card

To remove the mezzanine card:

- 1. Turn off the system and all of the peripherals connected to it, then unplug the AC power cord from the system.
- 2. Remove the left-side access panel.
- 3. Gently lay the system on its right side on a stable, non-slip surface.
- 4. Remove the heatsink/fan assembly (refer to Section 4.5.4, "Replacing a CPU" on page 4-15) in order to expose four of the mezzanine card's mounting screws.
- 5. Unfasten the six screws securing the mezzanine card to the motherboard (FIGURE 4-27).

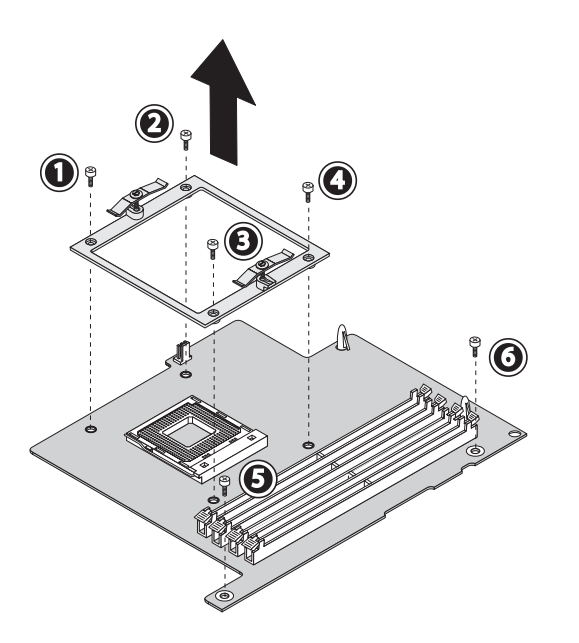

FIGURE 4-27 Removing the Mezzanine Card Mounting Screws

6. Use a pair of needle-nose pliers to push in the latch on each of the two white standoffs holding the card to the motherboard (see FIGURE 4-28).

**Caution** – When you push in the mezzanine card standoffs, make sure that you do not damage the capacitors that are located near the standoffs.

7. Lift the mezzanine card straight up to release it from the two connectors on the motherboard.

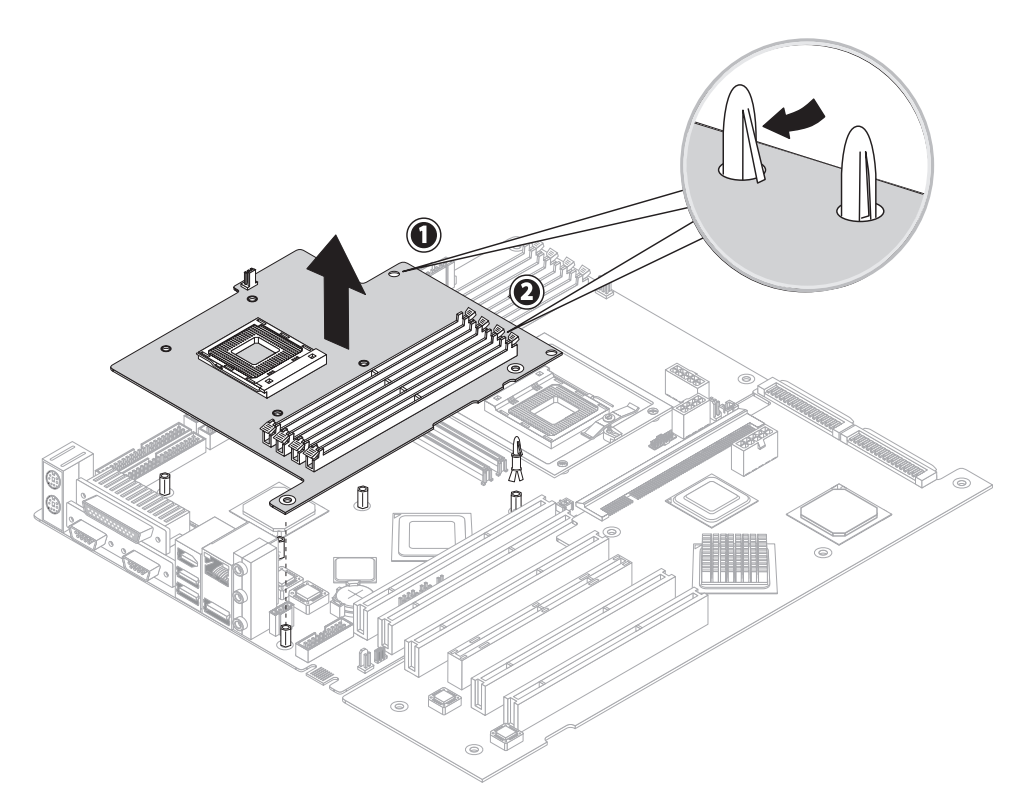

FIGURE 4-28 Releasing the Standoffs and Removing the Mezzanine Card

- 8. Remove the CPU (refer to Section 4.5.4, "Replacing a CPU" on page 4-15).
- 9. Remove the DIMMs (refer to Section FIGURE 4-14, "Removing and Installing a DIMM" on page 4-24).

Installation is the reverse of this procedure

#### 4.5.14 Replacing the Extender Card

This procedure describes how to remove the Extender card.

- 1. Turn off the system and all of the peripherals connected to it, then unplug the AC power cord from the system.
- 2. Remove the left-side access panel.

- 3. Gently lay the system on its right side on a stable, nonslip surface.
- 4. Remove any PCI Cards installed on the extender card (refer to Section 4.5.6, "Installing a PCI or AGP Card" on page 4-26).
- 5. Pivot the front card guide (located below the drive cage) up and towards the front of the chassis.
- 6. Disconnect the SCSI data cable and the power connector from the extender card (see FIGURE 4-29).

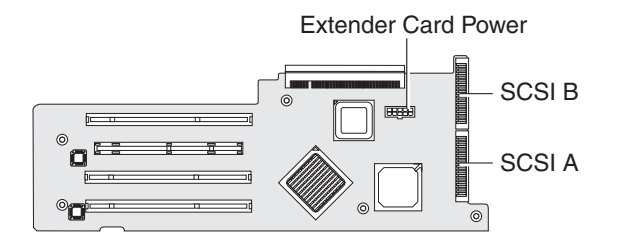

FIGURE 4-29 Unfastening the Extender Card Connectors

- 7. Unfasten the audio cable (coming from the USB panel at the front of the chassis) from the FRONT\_AUDIO connector on the motherboard.
- 8. Release the audio cable from the cable clip, located at the bottom left corner of the chassis, and lay the cable over the front of the chassis.
- 9. Unfasten the 5 screws securing the extender card to the system chassis (see (1) through (5) on FIGURE 4-30).

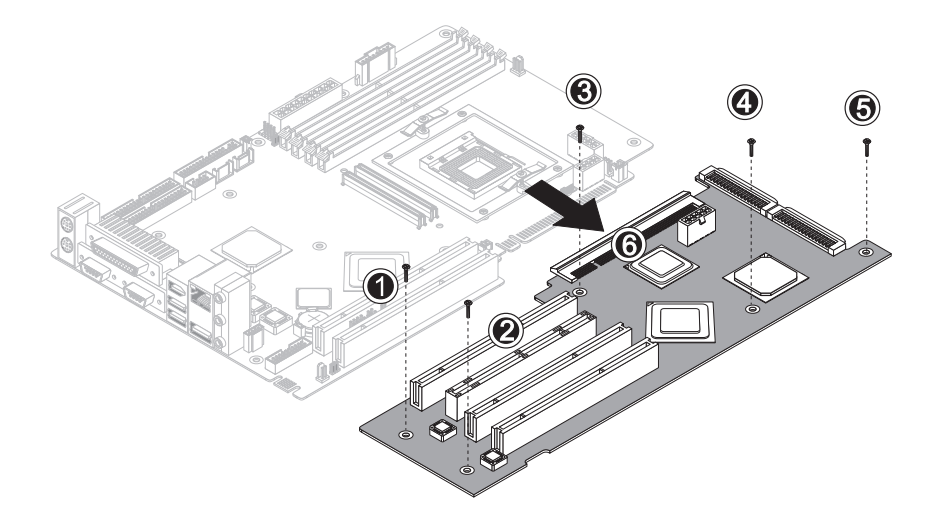

FIGURE 4-30 Unfastening the Securing Screws and Removing the Extender Card

- 10. Gently lift the side of the extender card, that is next to the bottom of the chassis, approximately 1 inch.
- Pull the extender card away from the motherboard to disengage the connector (see (6) on FIGURE 4-30). Withdraw the extender card from the system chassis and place the card on a suitable antistatic surface.

Installation is the reverse of this procedure.

#### 4.5.15 Replacing the Motherboard

To remove the motherboard:

**Note** – The motherboard is not a CRU and should be replaced only by trained field service technicians.

- 1. Turn off the system and all of the peripherals connected to it, then unplug the AC power cord from the system.
- 2. Remove the left-side access panel.
- 3. Gently lay the system on its right side on a stable, non-slip surface.
- 4. Remove any PCI cards installed on either the extender card or the motherboard (see Section 4.5.6, "Installing a PCI or AGP Card" on page 4-26).

- 5. Remove the extender card, as described in Section 4.5.14, "Replacing the Extender Card" on page 4-41.
- 6. Remove the mezzanine card (if present) as described in Section 4.5.13, "Replacing the Mezzanine Card" on page 4-40.

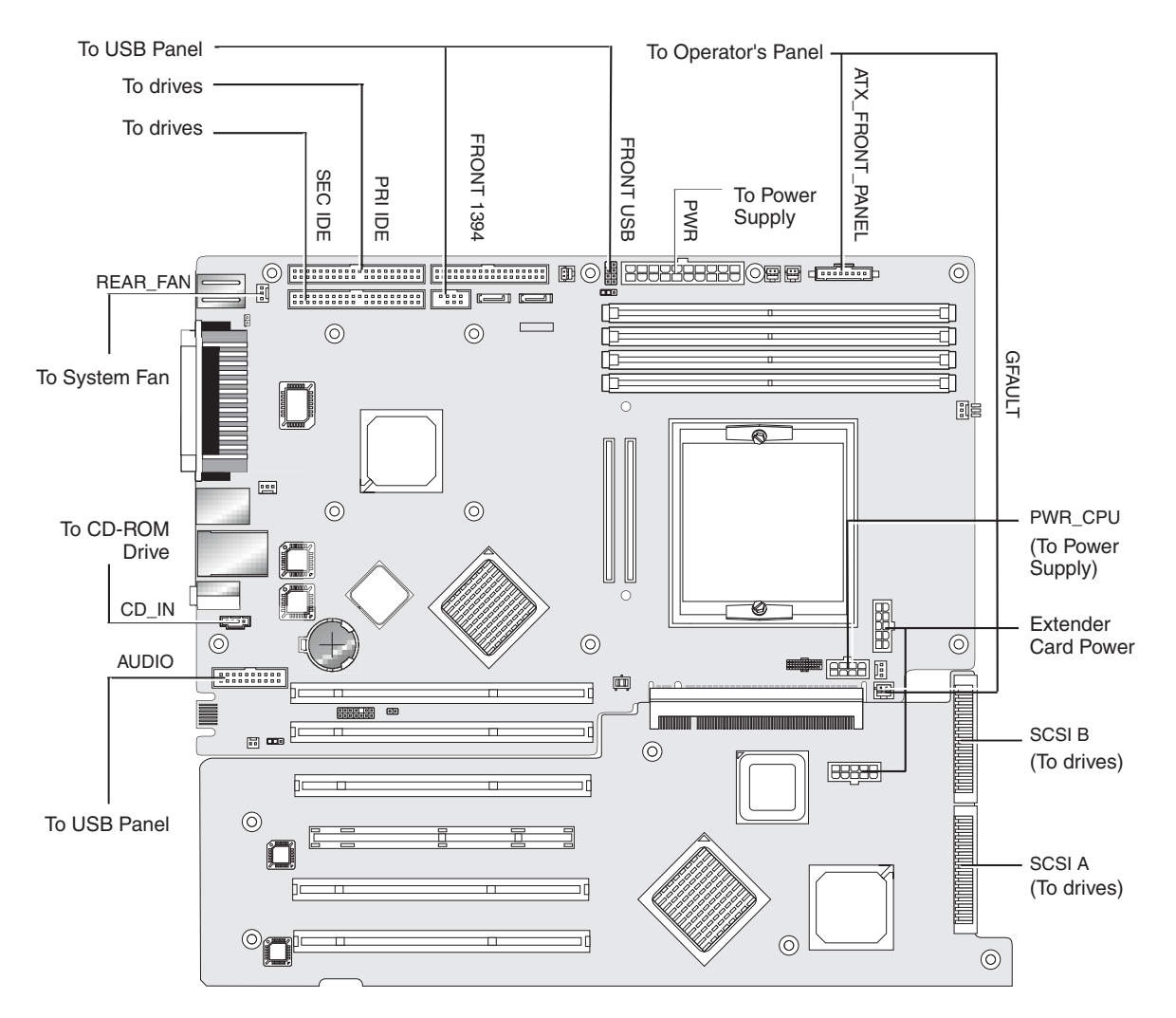

7. Disconnect all cables attached to the motherboard (see FIGURE 4-31).

FIGURE 4-31 Uncabling the Motherboard

- 8. Unfasten the motherboard from the chassis.
  - For single-processor systems, remove 11 Philips head screws (see FIGURE 4-32).
  - For dual-processor systems with the mezzanine card only:

- a. Use a hex-nut driver to remove 6 hex-head standoffs.
- b. Remove five Philips head screws.
- c. Use needle-nosed pliers to release the two plastic standoffs.

**Note** – Do not remove the four screws that secure the CPU 0 heatsink/fan assembly mounting to the motherboard.

#### 1P System

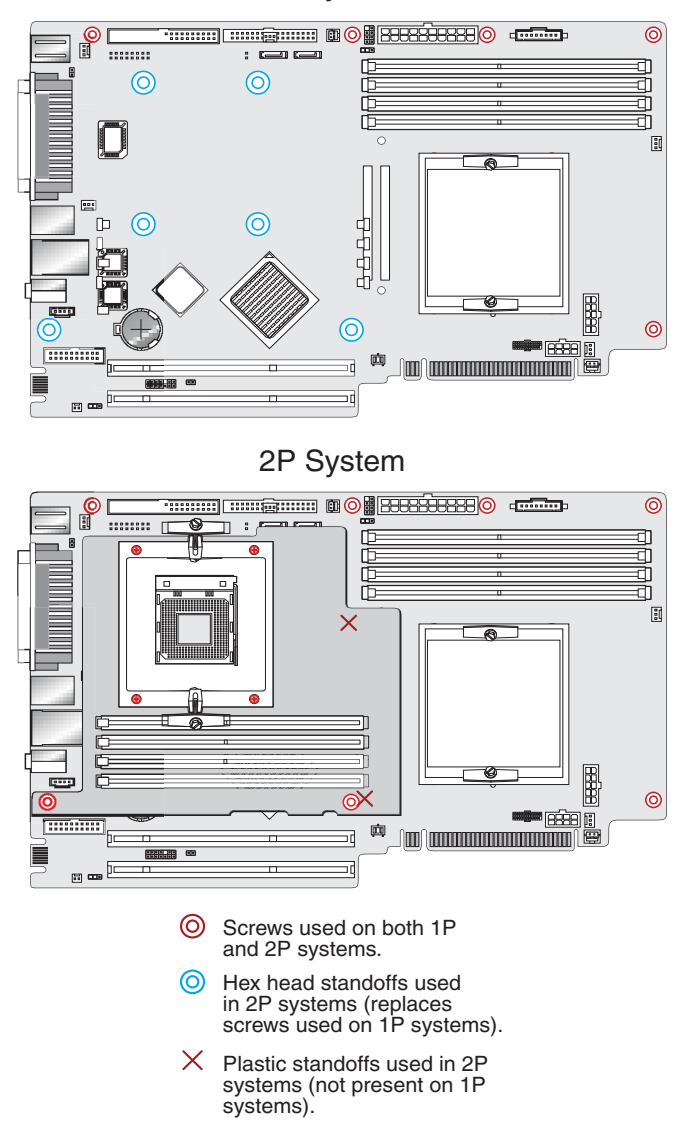

FIGURE 4-32 Unfastening the Motherboard From the Chassis

9. Slide the motherboard towards the front of the chassis (see (1) on FIGURE 4-33) and then lift it up to withdraw it (2).

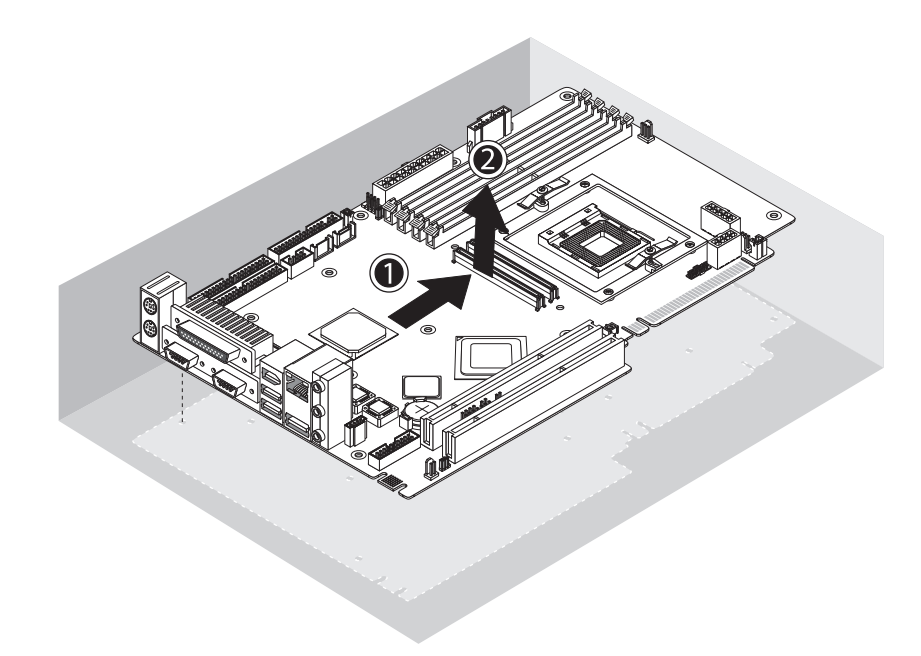

FIGURE 4-33 Removing the Motherboard From the Chassis

Refer to the following sections to remove and replace the CPU and memory:

- Section 4.5.4, "Replacing a CPU" on page 4-15
- Section 4.5.5, "Replacing or Adding DIMMs" on page 4-23

Installation is the reverse of this procedure.

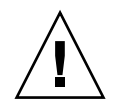

**Caution** – Observe proper ESD precautions when handling the new motherboard.

# System Specifications

To obtain maximum reliability and performance, install your workstation into a proper environment and ensure correct configuration as discussed in this chapter.

## A.1 Physical Specifications

Weight (max.)

TABLE A-1 lists the physical specifications for the Sun Java Workstation W1100z and W2100z.

19 kg

|               |           | •      | - |
|---------------|-----------|--------|---|
| Specification | British   | Metric |   |
| Width         | 7.88 in.  | 200 mm |   |
| Depth         | 21.92 in. | 557 mm |   |
| Height        | 19.18 in. | 462 mm |   |

41.89 lbs

TABLE A-1 Sun Java Workstation W1100z and W2100z Physical Specifications

# A.2 Power Specifications

The maximum continuous power for the Sun Java Workstation W1100z and W2100z is 530 W.

Additional power specifications for the workstation are shown in TABLE A-2, TABLE A-3 and TABLE A-4.

| TABLE A-2 I | nput | Voltage | Range |
|-------------|------|---------|-------|
|-------------|------|---------|-------|

| Minimum | Minimum | Nominal | Maximum | Units |
|---------|---------|---------|---------|-------|
| Range 1 | 90      | 115     | 132     | Vrms  |
| Range 2 | 180     | 230     | 264     | Vrms  |

 TABLE A-3
 Input Frequency Range

| Minimum | Minimum | Nominal | Maximum | Units |
|---------|---------|---------|---------|-------|
| Range 1 | 57      | 60      | 63      | Hz    |
| Range 2 | 47      | 50      | 53      | Hz    |

TABLE A-4Input Current

| Input Voltage | Maximum Input<br>Current | Maximum Inrush<br>Current |
|---------------|--------------------------|---------------------------|
| Range 1       | 10 A                     | 50 A <sub>peak</sub>      |
| Range 2       | 5 A                      | 100 A <sub>peak</sub>     |

# A.3 Environmental Specifications

Environmental specifications for the Sun Java Workstation W1100z and W2100z are shown in TABLE A-5.

 TABLE A-5
 Sun Java Workstation W1100z and W2100z Environmental Specifications

| Specification                                | State         | British                                                | Metric                                               |
|----------------------------------------------|---------------|--------------------------------------------------------|------------------------------------------------------|
| Humidity                                     | Operating     | 10%-90% RH non-<br>condensing, 80.6° F<br>max wet bulb | 10%-90% RH non-<br>condensing, 27° C<br>max wet bulb |
|                                              | Nonoperating  | 93% RH, non-<br>condensing, 100.4° F<br>max wet bulb   | 93% RH, non-<br>condensing, 38° C<br>max wet bulb    |
| Vibration                                    | Operating     | 0.20 G in all axes, 5-<br>500 Hz sine                  |                                                      |
|                                              | Nonoperating  | 1.0 G in all axes, 5-<br>500 Hz sine                   |                                                      |
| Shock                                        | Operating     | 5 G, 11 msec. half-<br>sine                            |                                                      |
| Temperature                                  | Operating     | 41° F to 95° F                                         | 5° C to 35° C                                        |
|                                              | Non-operating | -40° F to 149° F                                       | -40° C to 65° C                                      |
| Maximum operating<br>temperature<br>derating |               | -1.8° F for every 985<br>ft. in altitude               | -1° C for every 300<br>m in altitude                 |
| Altitude                                     | Operating     | max 9,843 ft                                           | max 3000 m                                           |
|                                              | Non-operating | max 39,370 ft                                          | max 12,000 m                                         |